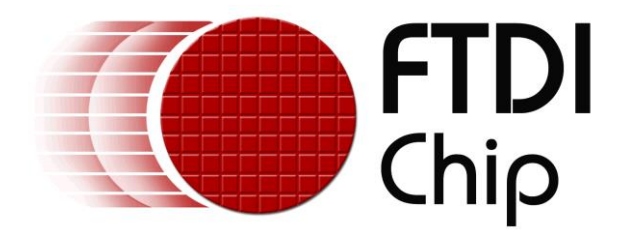

# **Application Note**

# AN\_325

## **FT90x Toolchain Installation Guide**

Version 1.03

Issue Date: 2016-09-19

This guide documents the tools and methods required for building, programming and debugging the FT90x series devices from FTDI.

Use of FTDI devices in life support and/or safety applications is entirely at the user's risk, and the user agrees to defend, indemnify and hold FTDI harmless from any and all damages, claims, suits or expense resulting from such use.

**Future Technology Devices International Limited (FTDI)** Unit 1, 2 Seaward Place, Glasgow G41 1HH, United Kingdom Tel.: +44 (0) 141 429 2777 Fax: + 44 (0) 141 429 2758 Web Site: <u>http://ftdichip.com</u> Copyright © Future Technology Devices International Limited

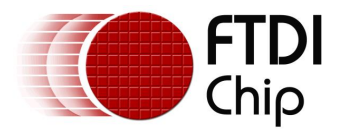

### Table of Contents

| 1 F1  | ۲۹0x Toolchain Introduction                           | 3 |
|-------|-------------------------------------------------------|---|
| 1.1   | Compiler: ft32-elf-gcc                                | 3 |
| 1.2   | Assembler: ft32-elf-as                                | 3 |
| 1.3   | Linker: ft32-elf-ld                                   | 3 |
| 1.4   | Debugger: ft32-elf-gdb                                | 1 |
| 1.5   | A useful utility: ft32-elf-objdump                    | 1 |
| 2 Se  | etting up the FT90x Toolchain                         | 5 |
| 2.1   | Installing the toolchain                              | 5 |
| 2.1   | .1 Installing Java Runtime Environment Manually       | 3 |
| 2.2   | Verifying the installation14                          | 1 |
| 3 O   | uick Start Guide: From creating to getting your       |   |
| appli | ication to run on the FT90x MCUs                      | 5 |
| 3.1   | Creating a new project1!                              | 5 |
| 3.2   | Building the project1                                 | 7 |
| 3.3   | Programming the binary file into the chip19           | J |
| 3.3   | 3.1 GUI Version                                       | 9 |
| 3.3   | 3.2   Command Line Version                            | 2 |
| 3.4   | "Hello World" in action, and more                     | 2 |
| 4 Se  | etting up Eclipse for Debugging25                     | 5 |
| 4.1   | Build the application using the Debug configuration2! | 5 |
| 4.2   | Create a new debug configuration2!                    | 5 |
| 4.3   | Running the GDB Bridge22                              | 7 |
| 4.4   | Debugging the application in Eclipse28                | 3 |
| 4.4   | 1.1 Watch variables in Eclipse debug perspective      | 9 |
| 4.4   | 1.2 Og compiler option when debugging                 | 0 |
| 4.5   | Eclipse features supported by ft32-elf-gdb32          | L |
| 5 F1  | TDI Projects                                          | 2 |
| 6 Ac  | dvanced Topics34                                      | ŀ |
|       |                                                       |   |

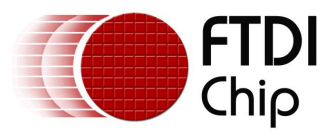

| 6.1 Ru    | unning the toolchain from the command prompt        | 34 |
|-----------|-----------------------------------------------------|----|
| 6.1.1     | Compiling the sample applications using a Makefile  |    |
| 6.1.2     | Programming a binary file into the chip             |    |
| 6.1.3     | Debugging the sample applications with ft32-elf-gdb | 35 |
| 6.2 In    | stalling Eclipse and the FT90x plugin manually      | 36 |
| 6.2.1     | Eclipse Install                                     |    |
| 6.2.2     | FT900 Eclipse Plugin Installation                   |    |
| 6.3 Co    | ommon project settings in Eclipse                   | 38 |
| 6.3.1     | Include paths                                       |    |
| 6.3.2     | Toolchain settings                                  | 39 |
| 7 Trou    | bleshooting                                         | 41 |
| 7.1 Ma    | akefile error                                       | 41 |
| 8 Cont    | act Information                                     | 42 |
| Append    | lix A – References                                  | 43 |
| <br>Docum | ent References                                      | 43 |
| Acropy    | ms and Abbreviations                                | 43 |
|           |                                                     |    |
| Append    | IIX B – LIST OF Tables & Figures                    | 44 |
| List of   | Figures                                             | 44 |
| Append    | lix C – Revision History                            | 46 |

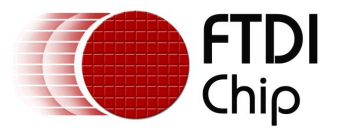

### **1 FT90x Toolchain Introduction**

The free FT90x toolchain is a port from the popular GNU toolchain which includes the following components:

- GCC based compiler
- GNU Binary Utilities (binutils) based tools, most notably:
  - as the assembler
    - o Id the linker
  - and some other useful tools such as objdump, ar, ranlib, addr2line, etc.
- GDB based debugger
- In addition, a plugin for the Eclipse IDE is also provided. This plugin allows the FT90x toolchain to integrate seamlessly into Eclipse and as a result, greatly simplifies the development works for the FT90x MCUs.

### 1.1 Compiler: ft32-elf-gcc

The FT90x compiler is used similarly to standard GCC. It supports most GCC options such as -Wall, -O1, -O2...

Example: To compile a C file into an object file:

ft32-elf-gcc -c -o file.o file.c

### 1.2 Assembler: ft32-elf-as

The FT90x assembler functions in the same way as the standard GNU assembler (GAS). The assembly files should be written using the GAS general syntax.

Example: To compile an assembly file into an object file:

ft32-elf-as -o file.o file.s

### 1.3 Linker: ft32-elf-ld

Typically running behind ft32-elf-gcc, the FT90x linker performs two tasks. It first links all object files and libraries into a.out and then convert's a.out into an executable file for FT90x. Similar to the FT90x compiler and assembler, the FT90x linker supports most standard GNU linker options.

Example:

- To link various object files / libraries into an .elf file:
   ft32-elf-gcc -nostartfiles file1.o file2.o -L <libfolder> -l lib1 -l lib2 -o file.elf
- To convert file.elf into a FT90x binary file, which can be programmed into the chips: ft32-elf-ld --oformat binary -o file.bin file.elf

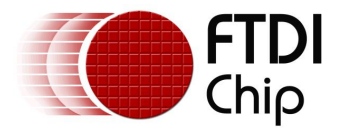

### 1.4 Debugger: ft32-elf-gdb

The FTDI programmer/debugger module is needed for the communication between ft32-elf-gdb and the chip. The communication follows the GDB remote protocol. In addition to the debugger module, two software components are needed:

- GDB Bridge: for converting GDB commands into the debugger module commands
- Bootloader: for receiving & executing the debugger module commands

More information on how to use the FT90x debugger can be found in  $\underline{\text{section } 5.1.3}$  of this document.

### 1.5 A useful utility: ft32-elf-objdump

ft32-elf-obj dump displays various information about object files. Its usage is the same as standard GNU objdump.

Example: To disassemble file.elf into a text file

ft32-elf-objdump -d file.elf > disassembly.txt

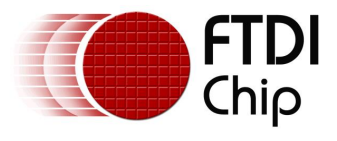

### 2 Setting up the FT90x Toolchain

### 2.1 Installing the toolchain

The toolchain can be installed by running the setup wizard "FT90x Toolchain Setup\_version.exe", which can be downloaded from the <u>FTDI website</u>. Please follow the steps in the wizard to complete the installation process. It is recommended to use the default settings for simplicity.

Note: all applications should be closed before the installation or a restart may be required.

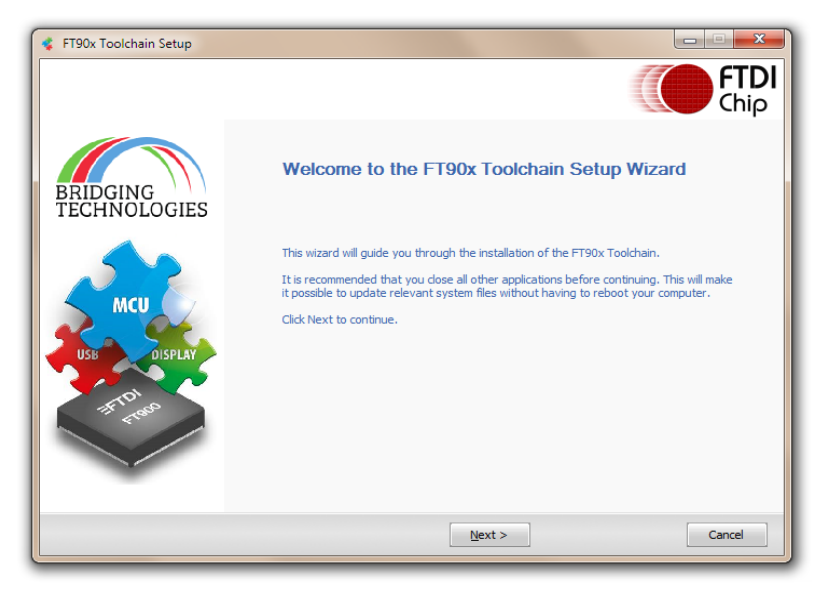

Figure 1 Toolchain Setup Wizard Dialog box

In the License Agreement dialog box, click I Agree.

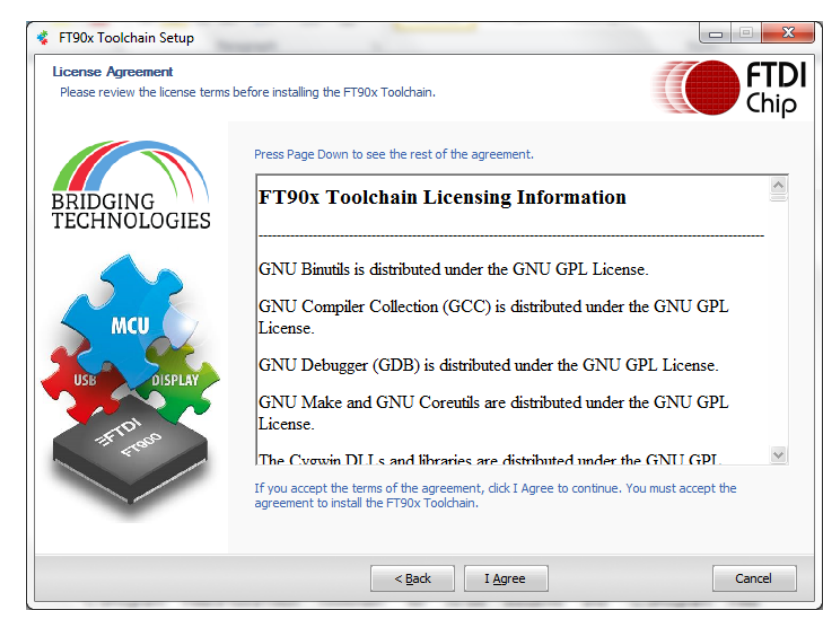

Figure 2 License Agreement Dialog box

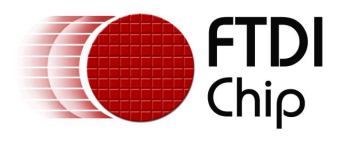

Go through the Revision and Release information and click Next.

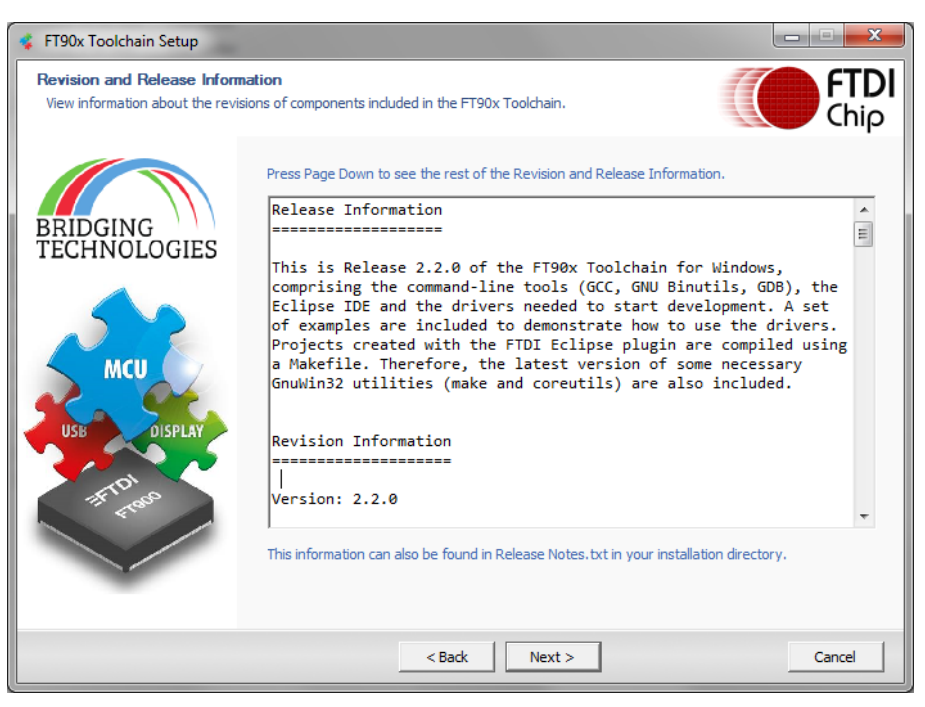

Figure 3 Revision and Release Information Dialog box

Select the Components and click **Next**.

| 🔹 FT90x Toolchain Setup                             |                                                                                           | Martin Land                          | X                                                                                                    |
|-----------------------------------------------------|-------------------------------------------------------------------------------------------|--------------------------------------|----------------------------------------------------------------------------------------------------|
| Choose Components<br>Choose which features of the f | -T90x Toolchain you want to install.                                                      |                                      | <b>FTDI</b><br>Chip                                                                                                 |
| BRIDGING<br>TECHNOLOGIES                            | Check the components you want<br>Click Next to continue.<br>Select components to install: | to install and uncheck the component | Its you don't want to install.<br>Description<br>Position your mouse over a<br>component to see its<br>description. |
| Tripes                                              | Space required: 1023.7MB                                                                  | <                                    |                                                                                                    |
|                                                     | < <u>B</u> ack                                                                            | Next >                               | Cancel                                                                                                    |

**Figure 4 Components Dialog box** 

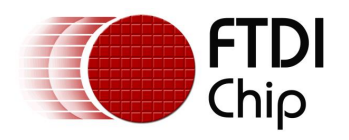

Click **Browse** and select a different file path for FT90x Toolchain installation. Alternately, continue installing in the specified folder by clicking **Next**.

| 🤹 FT90x Toolchain Setup                                     |                                                                                                    |                                |
|-------------------------------------------------------------|----------------------------------------------------------------------------------------------------|--------------------------------|
| Choose Install Location<br>Choose the folder in which to in | stall the FT90x Toolchain.                                                                                                    | <b>FTDI</b><br>Chip            |
| BRIDGING<br>TECHNOLOGIES                                    | Setup will install the FT90x Toolchain in the following folder. To insta<br>Browse and select another folder. Click Next to continue. | ll in a different folder, dick |
| MCU<br>USB DISPLAY<br>TET TON<br>TON                        | Destination Folder<br>C:\Program Files (x86)\FTDI\FT90x Toolchain<br>Space required: 401.3MB<br>Space available: 36.7GB               | Browse                         |
|                                                             | < <u>B</u> ack <u>N</u> ext >                                                                                                    | Cancel                         |

Figure 5 FT90x Toolchain Install Location Dialog box

Click **Browse** and select a different file path for installing FT90x examples and documents. Alternately, continue installing in the specified folder, by clicking **Install**.

| 🤹 FT90x Toolchain Setup                                     | report to                                                                   |                     |
|-------------------------------------------------------------|-----------------------------------------------------------------------------|---------------------|
| Choose Install Location<br>Choose the folder in which to in | istall the FT90x Toolchain.                                                 | <b>FTDI</b><br>Chip |
| BRIDGING<br>TECHNOLOGIES                                    | Please select the installation folder for the FT90x examples and documents. |                     |
| MCU<br>USB DISPLAY<br>FIFT TO<br>TOPO                       | FT90x Examples and Documents Installation Folder                            | Browse              |
|                                                             | < <u>B</u> ack Install                                                      | Cancel              |

Figure 6 FT90x Toolchain-Examples & Documents Install Location Dialog box

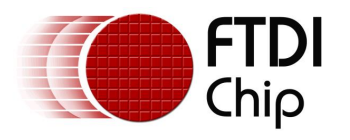

The FT90x Toolchain installation progress bar is displayed.

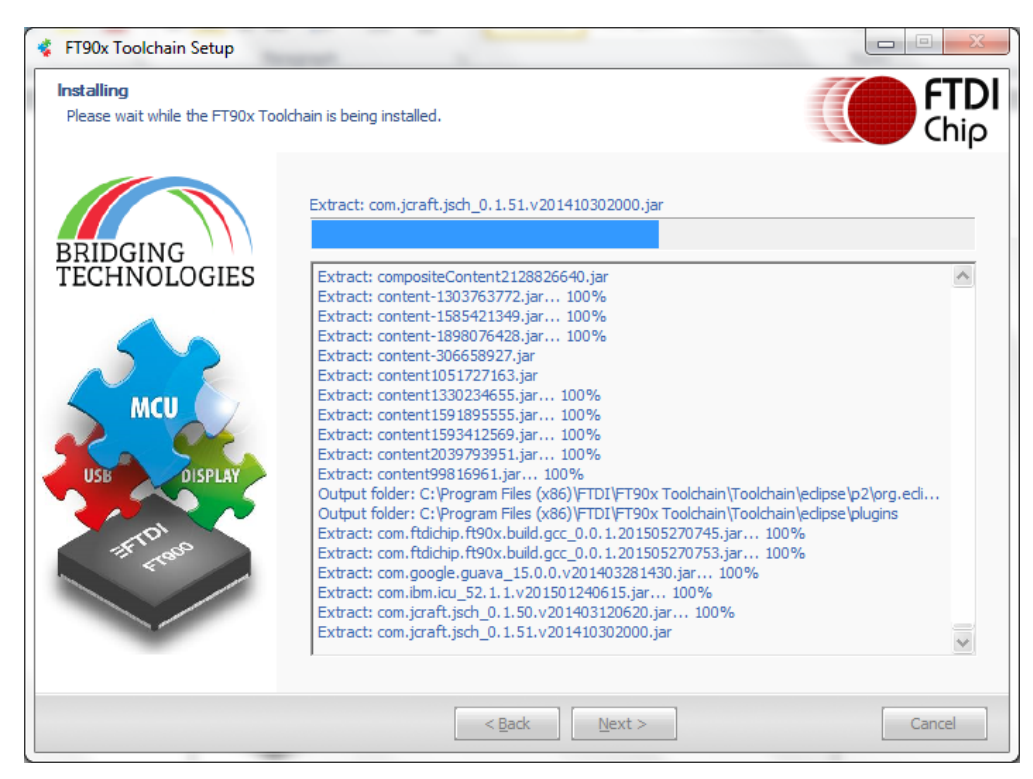

Figure 7 FT90x Toolchain - Installation Progress Window

If Java is selected for installation, the following window is displayed.

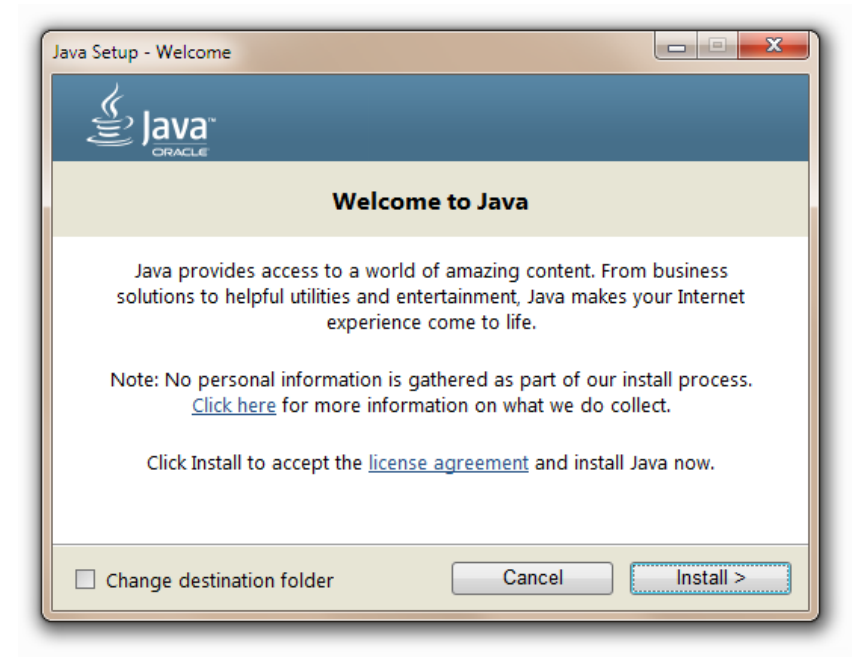

Figure 8 Java Setup Window

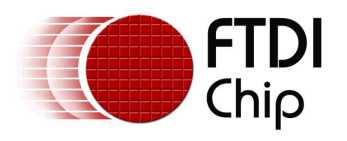

Click Install and follow the instructions to install Java on the machine.

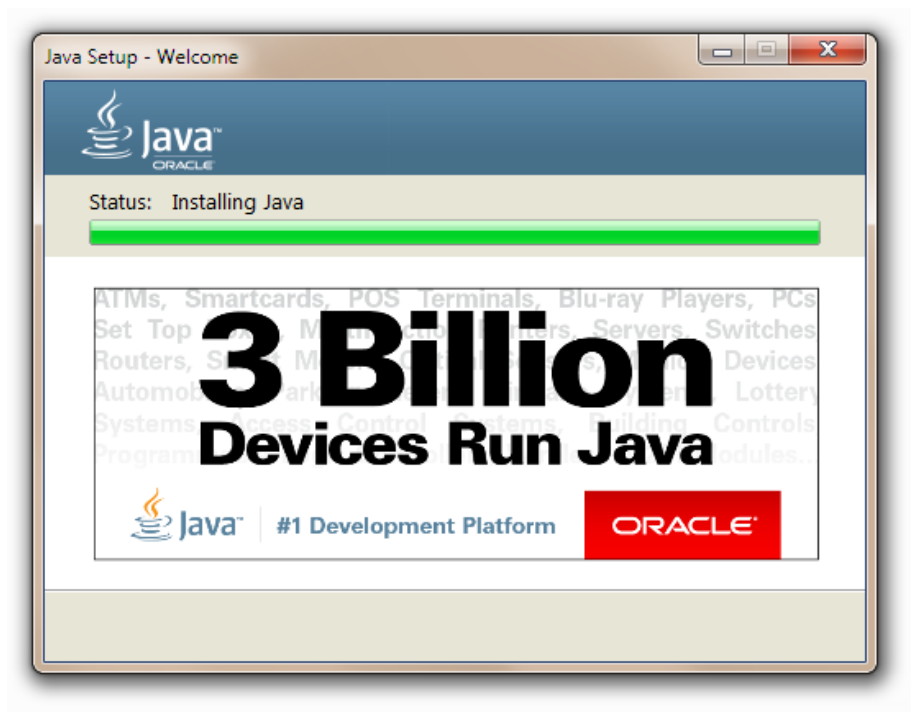

Figure 9 Java Setup Progress Window

During installation, if a **Python 2.7.10 Setup** dialog box is displayed, select the appropriate option as required and click **Next**.

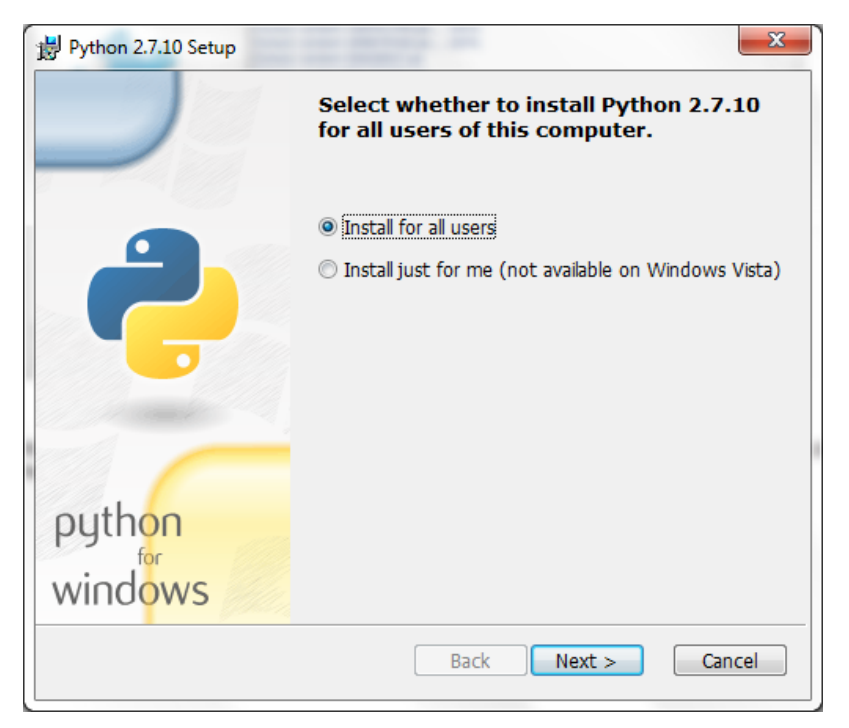

Figure 10 Python Setup Dialog box

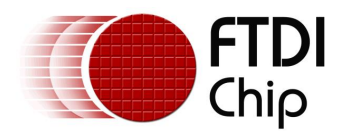

Select a different Destination Directory to setup Python. Alternately, continue installing in the specified folder by clicking **Next**.

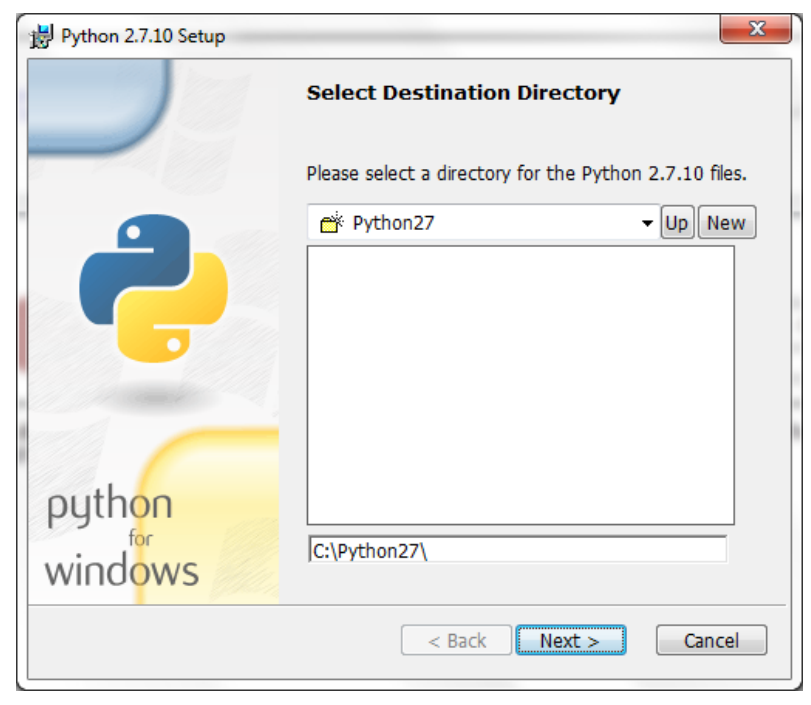

Figure 11 Destination Directory Selection Dialog box for Python Setup

| Bython 2.7.10 Setup | ×                                                                                                    |
|---------------------|----------------------------------------------------------------------------------------------------|
|                     | Customize Python 2.7.10<br>Select the way you want features to be installed.<br>Click on the icons in the tree below to change the<br>way features will be installed. |
|                     |                                                                                                    |
|                     | Python Interpreter and Libraries                                                                                                    |
| python<br>windows   | This feature requires 25MB on your hard drive. It has 6 of 7 subfeatures selected. The subfeatures require 30MB on your hard drive.                                   |
| Disk Usage Advanced | < Back Next > Cancel                                                                                                    |

Select the Python features to be installed or continue with the default features and click **Next**.

Figure 12 Python Features Customization Dialog box

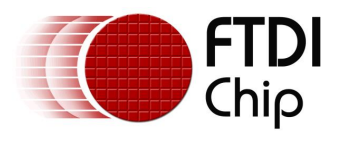

Python installation progress bar is displayed.

| 🛃 Pytho       | n 2.7.10 Setup                                                                                                    | Γ |
|---------------|----------------------------------------------------------------------------------------------------|---|
| Insta         | ill Python 2.7.10                                                                                                   |   |
| P<br>Se<br>Si | lease wait while the Installer installs Python 2.7.10. This may take<br>everal minutes.<br>tatus: Copying new files |   |
| •             |                                                                                                    |   |
|               |                                                                                                    |   |
|               |                                                                                                    |   |
|               | < Back Next > Cancel                                                                                                |   |

Figure 13 Python Installation Progress Dialog box

Click **Finish** to complete the Python installation.

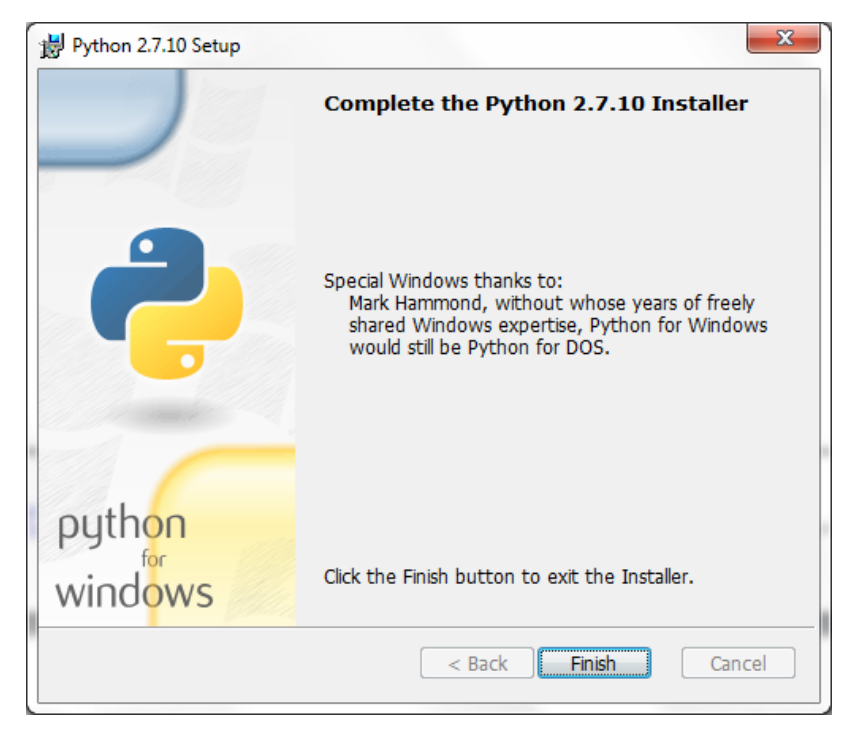

Figure 14 Python Installation Completion Dialog box

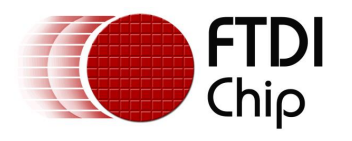

The FT90x Toolchain installation is continued.

| 🐐 FT90x Toolchain Setup                       |                                                                                                    | X                   |
|-----------------------------------------------|----------------------------------------------------------------------------------------------------|---------------------|
| Installing<br>Please wait while the FT90x Too | chain is being installed.                                                                                                    | <b>FTDI</b><br>Chip |
| BRIDGING<br>TECHNOLOGIES                      | Extract: com.jcraft.jsch_0.1.51.v201410302000.jar<br>Extract: compositeContent2128826640.jar<br>Extract: content-1303763772.jar 100%<br>Extract: content-1855421349.jar 100%<br>Extract: content1585421349.jar 100%<br>Extract: content151727163.jar<br>Extract: content151727163.jar<br>Extract: content1591895555.jar 100%<br>Extract: content1591895555.jar 100%<br>Extract: content1591895555.jar 100%<br>Extract: content1591895555.jar 100%<br>Extract: content1591895555.jar 100%<br>Extract: content159180561.jar 100%<br>Extract: content159180561.jar 100%<br>Extract: content159186961.jar 100%<br>Extract: content159186961.jar 100%<br>Extract: com.ftdichip.ft90x.build.gcc_0.0.1.201505270745.jar 100%<br>Extract: com.ftdichip.ft90x.build.gcc_0.0.1.201505270753.jar 100%<br>Extract: com.ftdichip.ft90x.build.gcc_0.0.1.201505270753.jar 100%<br>Extract: com.jcraft.jsch_0.1.50.v201403120620.jar 100%<br>Extract: com.jcraft.jsch_0.1.51.v201410302000.jar |                     |
|                                               | < <u>B</u> ack <u>N</u> ext > Ca                                                                                                    | ancel               |

Figure 15 FT90x Toolchain - Installation Progress Window

Select the **Open AN\_325** checkbox to start immediately after closing the Setup Wizard. Else leave it unchecked. Click **Finish** to complete the FT90x Toolchain Setup.

| 🤹 FT90x Toolchain Setup  |                                                                                                    |
|--------------------------|----------------------------------------------------------------------------------------------------|
| BRIDGING<br>TECHNOLOGIES | Completing the FT90x Toolchain Setup Wizard<br>Toolchain Setup Wizard has completed successfully. Click Finish to exit the<br>setup Wizard. A quick start guide for using the toolchain is included in the application<br>notes AN_325. For more information, as well as the latest updates, please visit FTD1's<br>website at www.ftdichip.com. |
|                          | Einish Cancel                                                                                                    |

Figure 16 FT90x Toolchain Setup Completion Dialog box

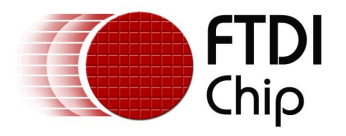

After the installation, the toolchain can be found in the installation directory. The default location is "C:\Program Files\FTDI\FT90X Toolchain" for 32-bit Windows and "C:\Program Files (x86)\FTDI\FT90X Toolchain" for 64-bit Windows. This directory also contains the external utilities needed. The FT90x drivers, sample applications and documents (if selected for installation) can be found in "My Documents\FTDI\FT90X".

#### 2.1.1 Installing Java Runtime Environment Manually

The toolchain requires the Windows MSI Installer (msiexec.exe) while installing Java Runtime Environment (JRE). The MSI installer can only process one installation at a time. Under some conditions, msiexec.exe may have already been started by another Windows process during automatic Windows Update for example. If the installer detects another instance of msiexec.exe running in the background, the user will be prompted to either wait for the background MSI Installer to complete and retry after 5 seconds or to skip the JRE installation entirely. This is shown in Figure 17

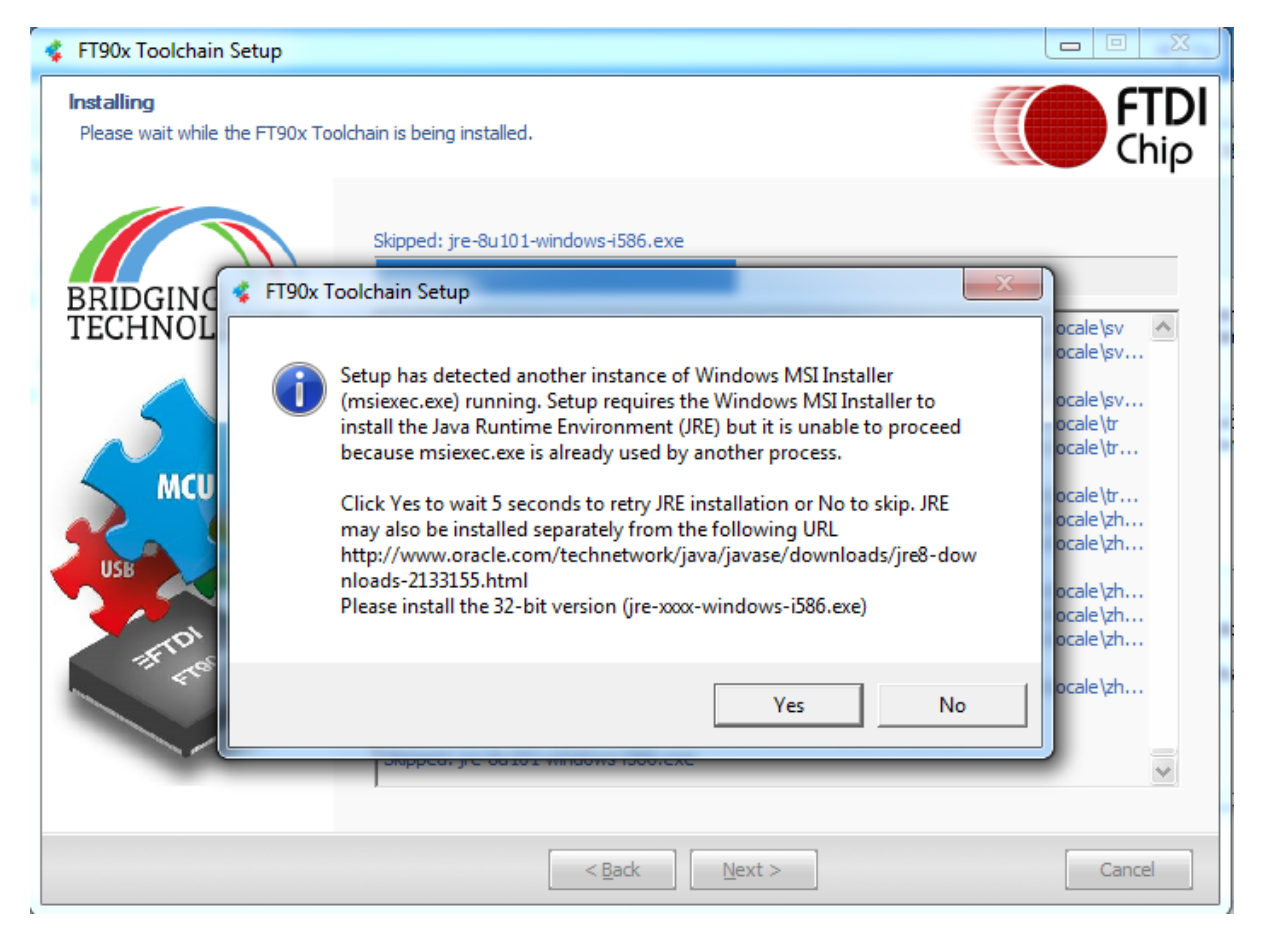

Figure 17: MSI Installer is busy

If the user skips JRE installation, JRE can be installed manually from the Oracle Website (<u>http://www.oracle.com/technetwork/java/javase/downloads/jre8-downloads-2133155.html</u>) or by re-running the FT90x Toolchain Installer later. Please ensure to install the 32-bit version of JRE (jre-xxx-windows-i586.exe) as the Eclipse installed as part of the FT90x Toolchain install is 32-bit.

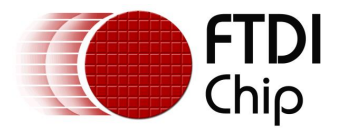

### 2.2 Verifying the installation

- 1. Open a Command Prompt window by typing "cmd" in "Windows Start button  $\rightarrow$  Search box".
- 2. Type "ft32-elf-gcc --version" in the command prompt. It should give the following message:

ft32-elf-gcc (GCC) 7.0.0 20160708 (experimental) Copyright (C) 2016 Free Software Foundation, Inc. This is free software; see the source for copying conditions. There is NO warranty; not even for MERCHANTABILITY or FITNESS FOR A PARTICULAR PURPOSE.

If this message appears, then the toolchain has been successfully setup.

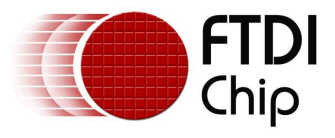

# 3 Quick Start Guide: From creating to getting your application to run on the FT90x MCUs

This chapter guides you through the steps to create a new application, compile and program it into the chip. To debug your application, please refer to <u>chapter 4 - "Setting up Eclipse for Debugging"</u>. For more information about the tools, as well as the advanced features, refer to <u>chapter 5 - "Advanced Topics"</u>.

### 3.1 Creating a new project

Double click on the icon "Eclipse for FT90x'' to launch the Eclipse IDE.

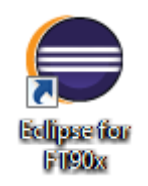

#### Figure 18 Eclipse for FT90x Icon

When you run Eclipse for the first time, it will ask you for the location of the workspace. Eclipse will create some files within this directory to manage the projects. Specify a folder of your choice and click OK.

| G Workspace Launcher                                                                                               | ×                |
|----------------------------------------------------------------------------------------------------|------------------|
| Select a workspace                                                                                                 |                  |
| Eclipse stores your projects in a folder called a workspace.<br>Choose a workspace folder to use for this session. |                  |
| Workspace:                                                                                                    | ▼ <u>B</u> rowse |
| Use this as the default and do not ask again                                                                       | OK Cancel        |

Figure 19 Eclipse Workspace Selection

**Note:** The following message will be displayed if an existing workspace, which was created by an older version of Eclipse, is specified. As there may be some configurational changes in files related to workspace in the newer version of Eclipse which may cause issues, it is recommended to create a new workspace and imported the existing projects there.

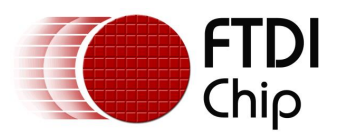

| 🖨 Olde | r Workspace Version                                                                                                    |  |  |
|--------|----------------------------------------------------------------------------------------------------|--|--|
| 1      | Workspace 'C:/workspace' was written with an older version of the product and will<br>be updated. Updating the workspace can make it incompatible with older versions of<br>the product. |  |  |
|        | Are you sure you want to continue with this workspace?                                                                                                    |  |  |
| Do     | not warn again about workspace versions                                                                                                    |  |  |
|        | OK Cancel                                                                                                    |  |  |
|        |                                                                                                    |  |  |

Figure 20 Eclipse Workspace Update

To create a new C project in Eclipse, on the menu bar click "File  $\rightarrow$  New  $\rightarrow$  C Project". The C Project wizard will open.

Give a name to the project, for example "Hello World". By default, the new project will be created inside the workspace you have chosen. If you want to change it, uncheck the box "Use default location" and specify another location. Choose **"Empty Project"** for the project type and **"FTDIchip FT90x GCC"** for the toolchain. This ensures all the relevant FT90x include files are part of the project. Click Next.

| C Project                                                                                                    |         |
|----------------------------------------------------------------------------------------------------|---------|
| C Project<br>Project name must be specified                                                                                                    |         |
| Project name:                                                                                                    |         |
| Location: CAworkspace Choose file system: default                                                                                                    | Browse  |
| Project type:     Toolchains: <ul> <li>GNU Autotools             <li>Executable             <li>Empty Project             <li>Hello World ANSI C Project</li> <li>Shared Library             <li>Static Library             <li>Others             <li>Makefile project</li> </li></li></li></li></li></li></ul> <ul> <li>Makefile project</li> </ul> <ul> <li>Makefile project</li> </ul> <ul> <li>Makefile project</li> </ul> <ul> <li>Makefile project</li> <li>Makefile project</li> </ul> <ul> <li>Makefile project</li> <li>Makefile project</li> </ul> <ul> <li>Makefile project</li> <li>Makefile project</li> <li>Makefile project</li> </ul> <ul> <li>Makefile project</li> <li>Makefile project</li> <li>Makefile project</li> </ul> <ul> <li>Makefile project</li> <li>Makefile project</li> <li>Makefile project</li> <li>Makefile project</li> <li>Makefile project</li> <li>Makefile project</li> </ul> |         |
| Show project types and toolchains only if they are supported on the pi                                                                                                    | latform |
| ? < Back Next > Finish                                                                                                    | Cancel  |

Figure 21 C Project Wizard

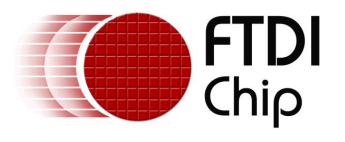

In the next window, select both Debug and Release for the configuration and click **Next**.

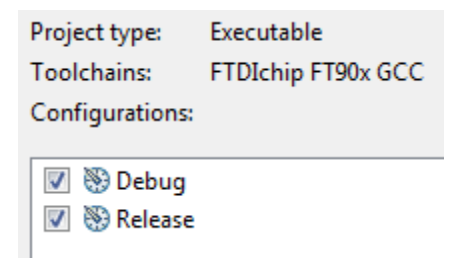

Figure 22 Project Wizard - Build Configurations Selection

The last window is for the toolchain prefix and location. By default, the values will be prefilled as follows.

| FT90x compiler prefix: | ft32-elf-                                             |        |
|------------------------|-------------------------------------------------------|--------|
| FT90x compiler path:   | C:\Program Files (x86)\FTDI\FT90x Toolchain\tools\bin | Browse |
| Figure                 | 23 C Project Wizard - Toolchain Details               |        |

Click Finish to complete the New Project Wizard. A new FT90x project will be created in Eclipse.

### 3.2 Building the project

After the wizard completes, some folders and an empty source file (main.c) will be created.

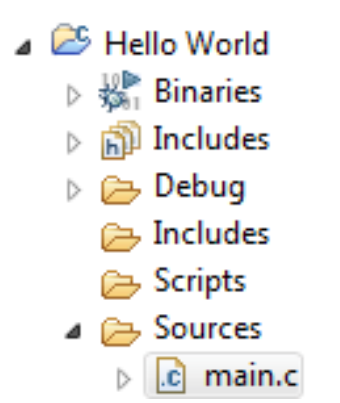

Figure 24 New empty project structure

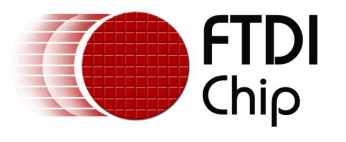

Let's give main.c some content, for example:

```
#include <stdio.h>
#include <ft900.h>
int main(void)
{
      /* Enable UART0 */
      sys_enable(sys_device_uart0);
      /* Make GPIO48 function as UART0_TXD and GPIO49 as UART0_RXD */
      gpio_function(48, pad_uart0_txd);
      gpio_function(49, pad_uart0_rxd);
      /* Open UARTO */
      uart open(UART0,
                 1,
                 UART DIVIDER 115200 BAUD,
                 uart_data_bits_8,
                 uart_parity_none,
                uart_stop_bits_1);
      /* Print out a welcome message */
      uart_puts(UART0, "Hello World!\r\n");
      /* Now keep looping */
      while (1);
      return 0;
}
```

Save the file. Now the project can be built by clicking on the menu **Project**  $\rightarrow$  **Build Project**, but note that there are a few options like right-click on the project  $\rightarrow$  Build Project and the icon.

| Proj     | ect Run   | Target     | Window | Help      |
|----------|-----------|------------|--------|-----------|
|          | Open Pro  | oject      |        |           |
|          | Close Pro | oject      |        |           |
| <b>D</b> | Build All |            | Ct     | rl+B      |
|          | Build Cor | nfiguratio | ns     | - <b></b> |
|          | Build Pro | ject       |        |           |

Figure 25 Building the Project

The console window at the bottom of the IDE shows the build status. If the build completes successfully, two files will be created - "Hello World.elf" and "Hello World.bin". The file to be programmed into the chip is "Hello World.bin". The .elf file is used for the debugger, as detailed in the next chapter.

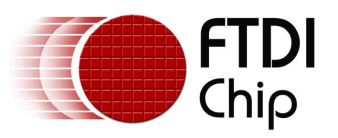

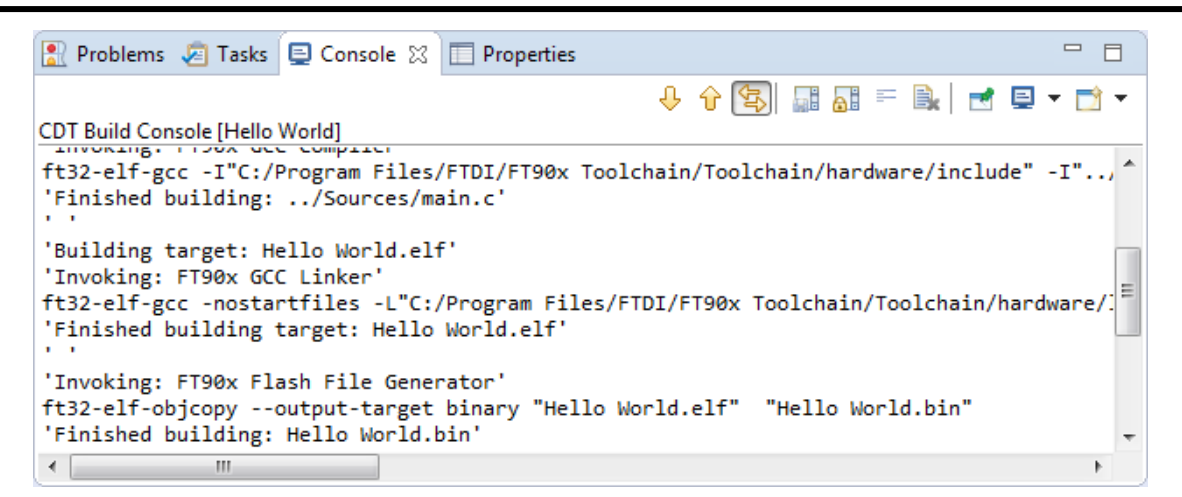

#### Figure 26 Build Status

| 퉬 .settings | File Folder   |       | Sources           | File Folder |        |
|-------------|---------------|-------|-------------------|-------------|--------|
| 📗 Debug     | File Folder   |       | 📄 Hello World.bin | BIN File    | 51 KB  |
| lncludes 📔  | File Folder   |       | Hello World.elf   | ELF File    | 355 KB |
| Scripts     | File Folder   |       | makefile          | File        | 2 KB   |
| Sources     | File Folder   |       | 🔂 objects.mk      | Makefile    | 1 KB   |
| .cproject   | CPROJECT File | 16 KB | 🔂 sources.mk      | Makefile    | 1 KB   |
| .project    | PROJECT File  | 1 KB  |                   |             |        |

Figure 27 List of Files after building

### 3.3 Programming the binary file into the chip

The FT90x Programmer is provided together with the toolchain. There are a couple of options available.

#### 3.3.1 GUI Version

To run it, double click on the icon "FT900 Programming Utility" created on your desktop, if selected during install, otherwise it can be found in:

C:\Program Files (x86)\FTDI\FT90x Toolchain\Toolchain\programmer\dist

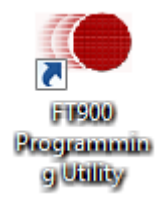

#### Figure 28 FT900 Programming Utility Icon

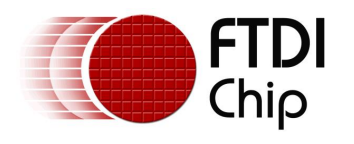

You can also open the programming utility from Eclipse by selecting it in the FTDI Utilities menu or the toolbar icon as highlighted in Figure 29:

| e Search Project Run | FTD | I Utilities Window Help   |            |
|----------------------|-----|---------------------------|------------|
| 🚺 🖊 🔂 🗸 🚺            |     | FT900 Programming Utility | Ctrl+Alt+U |
|                      | l   | FT900 GDB Bridge          | Ctrl+Alt+B |

#### **Figure 29 FTDI Utilities Menu**

After the splash message the following screen will appear.

| 🔹 FT9xx Programming Utility             |                          |
|-----------------------------------------|--------------------------|
| Program via One-Wire interface          | BRIDGING<br>TECHNOLOGIES |
| Program via USB (DFU) interface         |                          |
| ○ Add/Customize DFU-suffix (DFU binary) |                          |
| Customize Bootloader file               |                          |
| Next                                    |                          |

Figure 30: FT90x Programmer - Work with One-Wire

Select the "Work with One-Wire" option and click Next. The next screen shows a list of supported devices that you might wish to program.

When a valid FT900 and Programmer module are detected, the information will be displayed in the list. Select the device you wish to program and click Next to launch the programmer window.

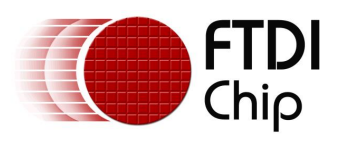

| 🔹 FT9xx Programmin    | g Utility  |                         |  |
|-----------------------|------------|-------------------------|--|
| Interface<br>One-Wire |            | BRIDGING<br>TECHNOLOGIE |  |
| Device                | Programmer | Programmer Serial       |  |
| FT900                 | UMFTPD2A A | FTK1RIE5A               |  |
|                       |            |                         |  |
| Back                  | Scan       | Next                    |  |

Figure 31: FT90x Programmer - Device Selection

In the programmer window, leave everything as default. Specify the location of the binary file and click Start. If the Verify check box is selected, an icon will show up next to the status bar to indicate whether the flash memory has been properly programmer.

| 🔹 FT9xx Programming Utility    |                                |                          |
|--------------------------------|--------------------------------|--------------------------|
| Flash & PM D2XX Data Log About |                                |                          |
| Device<br>FT900                |                                | BRIDGING<br>TECHNOLOGIES |
| Interface                      | Target                         |                          |
| One-Wire                       | Flash OPM                      |                          |
| Binary file                    |                                | Browse                   |
| Config file                    |                                | Browse                   |
|                                | Config Address (hex)           |                          |
| Verify Exclude                 | bootloader 📃 Keep existing boo | otloader                 |
| Progress                       |                                |                          |
| Restore bootloader             |                                | Start Cancel             |
| Scan for device                | •                              | Back                     |

#### Figure 32 FT90x Programmer – Flash and PM Screen

More information on the utility can be found in the 'About' tab, then click on Help.

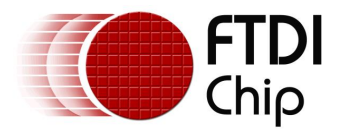

#### 3.3.2 Command Line Version

FT900Prog.exe is available to run at a command prompt. Enter FT900Prog.exe to see the options available. See section 5.1.2 for more details.

This can also be run within Eclipse as an External Tool. See Figure 33 for settings found in Run  $\rightarrow$ External Tools  $\rightarrow$  External Tools Configurations.

| External Tools Configurations                                   | 12                                                                                  |
|-----------------------------------------------------------------|-------------------------------------------------------------------------------------|
| Create, manage, and run config<br>Run a program                 | arations Original Contractions                                                      |
| 🖸 🗎 🗶 🖻 🔅 •                                                     | Name: FT90x Program MTP                                                             |
| type filter text                                                | 🗇 Main 🕹 Refresh 🔜 Build 🖉 Environment 🛄 Common                                     |
| Program     Program     Program     Program     Program     MTP | Location:                                                                           |
|                                                                 | C:\Program Files (x86)\FTD1\FT90x Toolchain\Toolchain\programmer\dist\FT900Prog.exe |
|                                                                 | Browse Workspace Browse File System Variables                                       |
|                                                                 | Working Directory:                                                                  |
|                                                                 |                                                                                     |
|                                                                 | Browse Workspace Browse File System Variables                                       |
|                                                                 | Arguments:                                                                          |
|                                                                 | -f "S(project_loc)\S{config_name:S{project_name}}\S{project_name}.bin" -0 -v        |
|                                                                 | v<br>Variables                                                                      |
|                                                                 | Note: Enclose an argument containing spaces using double-quotes (").                |
| Filter matched 2 of 2 items                                     | Apply Revert                                                                        |
| ?                                                               | Run Close                                                                           |

Figure 33 FT90x Programmer in Eclipse

### 3.4 "Hello World" in action, and more...

The "Hello World" example above will send a message to a serial terminal via the FT90x UARTO port. Open a terminal on your computer, for example Tera Term or HyperTerminal. Apply the following settings:

Baud Rate: 115200 •

1

- Parity Bit: None • 8
- Data Bit: ٠
- Stop Bit: •
- Flow Control: None •

Now when you reset the MCU, the message will be printed to the terminal.

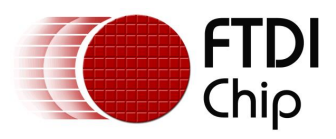

| 🇞 FT90x - HyperTerminal 📖 🗉 💻 🌉                               |         |
|---------------------------------------------------------------|---------|
| File Edit View Call Transfer Help                             |         |
|                                                               |         |
| >Hello World!                                                 | -       |
| E                                                             |         |
| -                                                             |         |
|                                                               |         |
|                                                               |         |
| -                                                             | -       |
| Connected 0:00:31 Auto detect 115200 8-N-1 SCROLL CAPS NUM Ca | ip<br>I |

Figure 34 Hello World

Congratulations! You have just completed your first project for FT90x. The FT90x toolchain comes with plenty of examples, which demonstrate a variety of features. If you have selected to install them in the Toolchain Installation Wizard, by default they can be found in:

"My Documents\FTDI\FT90x\version\Examples"

The Eclipse project has already been setup for these examples, as suggested by the presence of two files - ".cproject" and ".project". Instead of creating a new project, you can simply import these projects into the workspace. To do this:

- 1. On the Menu bar, choose "File  $\rightarrow$  Import"
- 2. In the Import window, choose "General  $\rightarrow$  Existing Projects into Workspace" and click "Next".
- 3. In the next window, set the root directory to "My Documents\FTDI\FT90x\version\Examples". The projects will be detected by Eclipse.
- Select which projects you wish to import and click Finish to complete the importing process. This is an example of how Eclipse would look like with the sample applications. Please refer to <u>AN\_360</u> (which is also included with the toolchain installation) for more details about these applications.

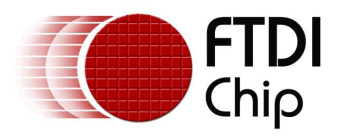

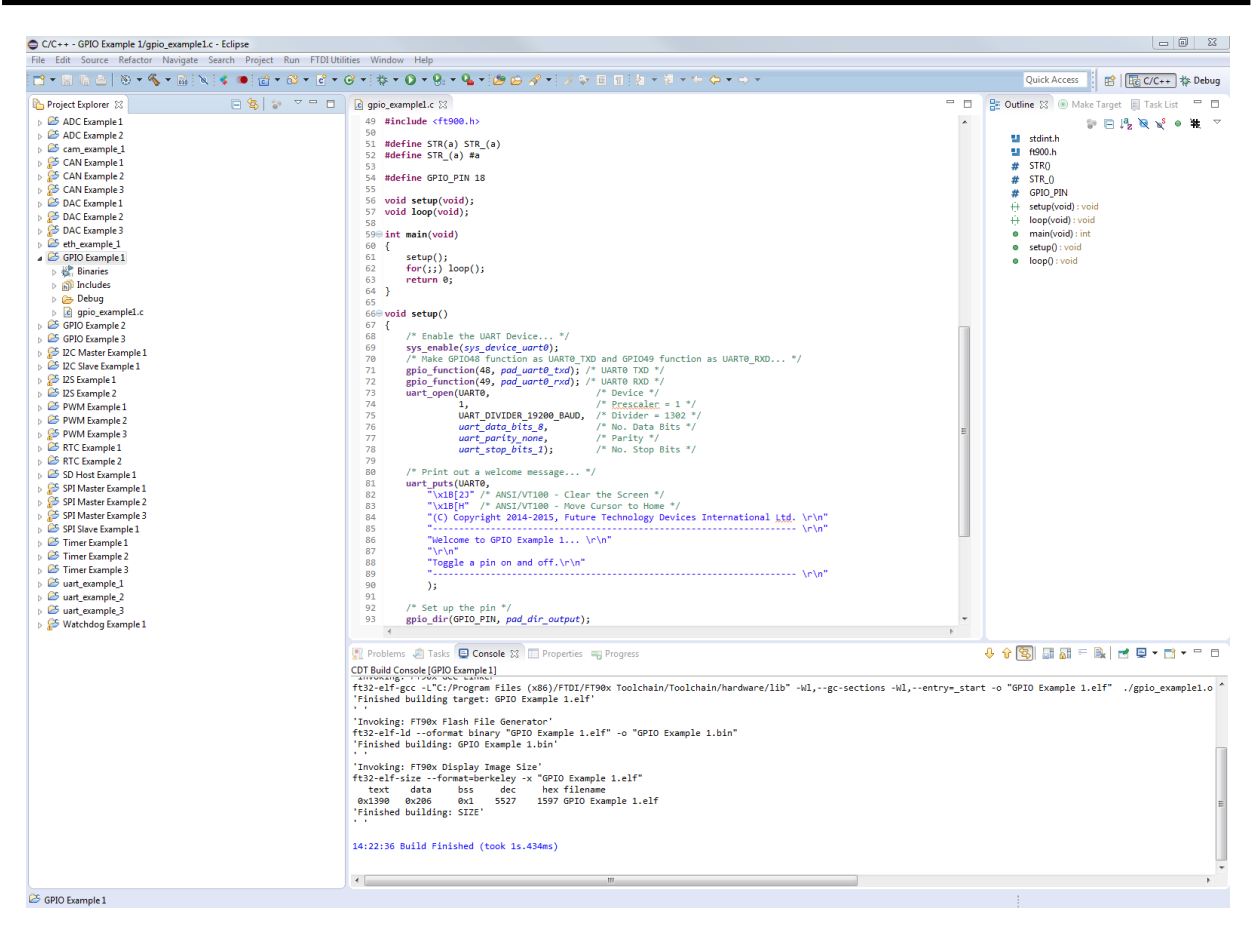

Figure 35 FT90x Examples

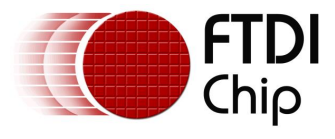

### 4 Setting up Eclipse for Debugging

Eclipse comes with an intuitive GUI for debugging applications. To enable this feature, eclipse requires additional information about our debugger. The steps are presented below.

### 4.1 Build the application using the Debug configuration

The application should be built using the Debug configuration so that the debug information is available. It is the default build configuration but can be verified in the Project menu.

| Proj | ect Run Window Hel   | р      |      |             |        |              |           |
|------|----------------------|--------|------|-------------|--------|--------------|-----------|
|      | Open Project         |        | 9    | • 😕 🔗 • 🗾 🗉 | Π      |              |           |
|      | Close Project        |        | :ess | 📑 🔛 🖹 🔂 🖻   | E C/C+ | + *          | ۶ Debug   |
| 010  | Build All            | Ctrl+B |      |             |        |              |           |
|      | Build Configurations | +      |      | Set Active  | +      | $\checkmark$ | 1 Debug   |
|      | Build Project        |        |      | Manage      |        |              | 2 Release |

Figure 36 Build Configuration

### 4.2 Create a new debug configuration

A debug configuration is used by Eclipse to launch the debug GUI and only needs to be created once for the FT90x Debugger. To create it:

- 1. On the Menu bar, select **Run → Debug Configurations...**
- 2. In the Debug Configurations window, double click on "C/C++ Remote Application"
- 3. Press the 'New' button to create a new debug configuration
- 4. In the next window, a Debugging Launcher will need to be specified. Click on "Select others..." at the bottom of the window.

| Using GDB (DSF) Automatic Remote Debugging Launcher - <u>Select other</u> | Apply | Revert |
|---------------------------------------------------------------------------|-------|--------|
|                                                                           | Debug | Close  |

Figure 37 Choosing a Debugging Launcher (1)

5. In the "Select Preferred Launcher" window, check "Use configuration specific settings". Then choose "GDB (DSF) **Manual** Remote Debugging Launcher". Click OK.

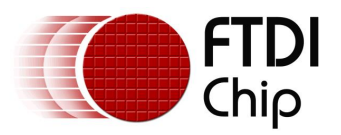

| Select Preferred Launcher                                                                                                    |
|----------------------------------------------------------------------------------------------------|
| This dialog allows you to specify which launcher to use when multiple<br>launchers are available for a configuration and launch mode. |
| Use configuration specific settings Change Workspace Settings                                                                         |
| Launchers:                                                                                                    |
| GDB (DSF) Automatic Remote Debugging Launcher                                                                                         |
| Standard Remote Create Process Launcher                                                                                               |
| GDB (DSF) Manual Remote Debugging Launcher                                                                                            |
|                                                                                                    |
| OK   Cancel                                                                                                    |

Figure 38 Choosing a Debugging Launcher (2)

- Now provide the details for the configuration. Specify the name of the Debug configuration, for example "FT90x Remote Debug". Use this configuration to debug FT90x projects from now on.
- 7. Under Main tab, specify the **project** and the **.elf file** for **Application**. The "Browse..." button next to the project field will list all active projects. The .elf file can be found easily after the project has been selected, by clicking on "**Search Project...**" button.

| Name: FT90x Remote Debug            |                                 |
|-------------------------------------|---------------------------------|
| 🗎 Main 🚿 Debugger 🦻 Source 🔲 Common |                                 |
| Project:                            |                                 |
| Hello World                         | Browse                          |
| C/C++ Application:                  |                                 |
| Debug/Hello World.elf               | <b>V</b>                        |
|                                     | Variables Search Project Browse |

Figure 39 Eclipse Debugging Application Settings

8. Under the Debugger tab, the user needs to provide some Debugger Options. Specify the path to ft32-elf-gdb.exe (or simply "ft32-elf-gdb.exe") in the Main sub-tab and make sure the "GDB command file" field is empty. ft32-elf-gdb.exe can be located in the toolchain installation folder, under "tools\bin".

| Nam      | Name: FT90x Remote Debug                                                             |              |  |        |  |  |
|----------|--------------------------------------------------------------------------------------|--------------|--|--------|--|--|
|          | 📄 Main 🕸 Debugger 🛛 🦆 Source 🔲 Common                                                |              |  |        |  |  |
| <b>v</b> | Stop on startup at: main                                                             |              |  |        |  |  |
|          | Debugger Options                                                                     |              |  |        |  |  |
| 1        | Main Shared Libraries Connection                                                     |              |  |        |  |  |
|          | GDB debugger: C:\Program Files (x86)\FTDI\FT90x Toolchain\tools\bin\ft32-elf- Browse |              |  |        |  |  |
|          | GDB co                                                                               | ommand file: |  | Browse |  |  |

#### Figure 40 Eclipse GDB Settings

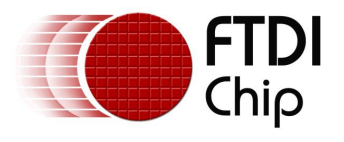

9. Under the Connection sub-tab, choose the connection type to be **TCP**. Enter **"localhost"** for the **host name** and **9998** for the **port number**.

| Name: FT90x Remote Debug               |  |  |  |  |
|----------------------------------------|--|--|--|--|
| 📔 Main (参 Debugger 🛛 🦆 Source 🔲 Common |  |  |  |  |
| Stop on startup at: main               |  |  |  |  |
| Debugger Options                       |  |  |  |  |
| Main Shared Libraries Connection       |  |  |  |  |
| Туре: ТСР 💌                            |  |  |  |  |
| Host name or IP address: localhost     |  |  |  |  |
| Port number: 9998                      |  |  |  |  |

Figure 41 Eclipse TCP Port Settings

10. Click "Apply" and close the window.

A debug configuration for FT90x has now been created. To use the same configuration for other projects, simply open it and select the right project and application, as presented in step 6 above.

### 4.3 Running the GDB Bridge

The GDB Bridge is needed for ft32-elf-gdb to talk to the MCU. To run it, simply double click on the desktop icon "GDB Bridge".

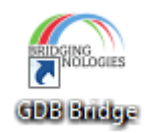

#### Figure 42 GDB Bridge Icon

You can also launch the GDB Bridge from Eclipse by selecting it in the FTDI Utilities menu or the toolbar icon as highlighted in **Figure 43** FTDI Utilities Menu

| 2 | Search | Projec | ct Run | FT  | OI Utilities | Window    | Help      |            |
|---|--------|--------|--------|-----|--------------|-----------|-----------|------------|
|   | • 🖌    | 💣 🔻    | 6° 🔻   | c 🔘 | FT900 P      | rogrammin | g Utility | Ctrl+Alt+U |
|   |        |        |        | ſ   | FT900 G      | DB Bridge |           | Ctrl+Alt+B |

#### Figure 43 FTDI Utilities Menu

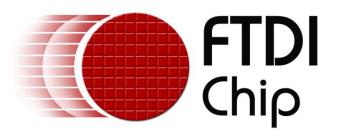

The following window should appear:

| C:N.                       |                        |                |                 |             |        |
|----------------------------|------------------------|----------------|-----------------|-------------|--------|
| C:\Program Files<br>ded OK | <x86>\FTDI\FT90x</x86> | Toolchain\Tool | chain\utilities | >D2XX libra | ry loa |
|                            |                        |                |                 |             |        |
|                            |                        |                |                 |             |        |
|                            |                        |                |                 |             |        |
|                            |                        |                |                 |             |        |
|                            |                        |                |                 |             |        |
|                            |                        |                |                 |             | -      |

#### Figure 44 GDB Bridge in action

Now the tools are ready to debug the application in Eclipse.

**Note**: the user must close this debug GDB script when debugging is finished, otherwise it may not be possible to program the device for example.

### 4.4 Debugging the application in Eclipse

1. Open the debug configuration that was created (FT90x Remote Debug) and click Debug. Note that this will appear in the Debug button on the toolbar after running once.

| Name: FT90x Remote Deb     | ug                                                           |
|----------------------------|--------------------------------------------------------------|
| 📄 Main 🚿 Debugger          | 🗄 💱 Source 🔲 Common                                          |
| Project:                   |                                                              |
| Hello World                | Browse                                                       |
| C/C++ Application:         |                                                              |
| Debug/Hello World.elf      |                                                              |
|                            | Variables Search Project Browse                              |
| Build (if required) before | launching                                                    |
| Build configuration: U     | se Active 🔹                                                  |
| Enable auto build          | Disable auto build                                           |
| Ose workspace setting      | 35 <u>Configure Workspace Settings</u>                       |
| Using GDB (DSF) Manual     | Remote Debugging Launcher - <u>Select other</u> App y Revert |
|                            | Debug Close                                                  |

#### Figure 45 Eclipse Run Remote Debugging

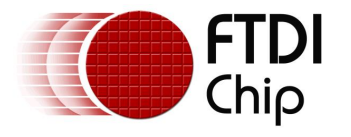

2. The Debug perspective will be opened. The execution will stop at the first line in main(), as shown below. Various debug commands (step into/over, resume, halt, stop, etc.) can now be accessed from the toolbar via buttons. Function variables, setting breakpoints and viewing physical memory in the memory tab, along with some other debug features are also available now.

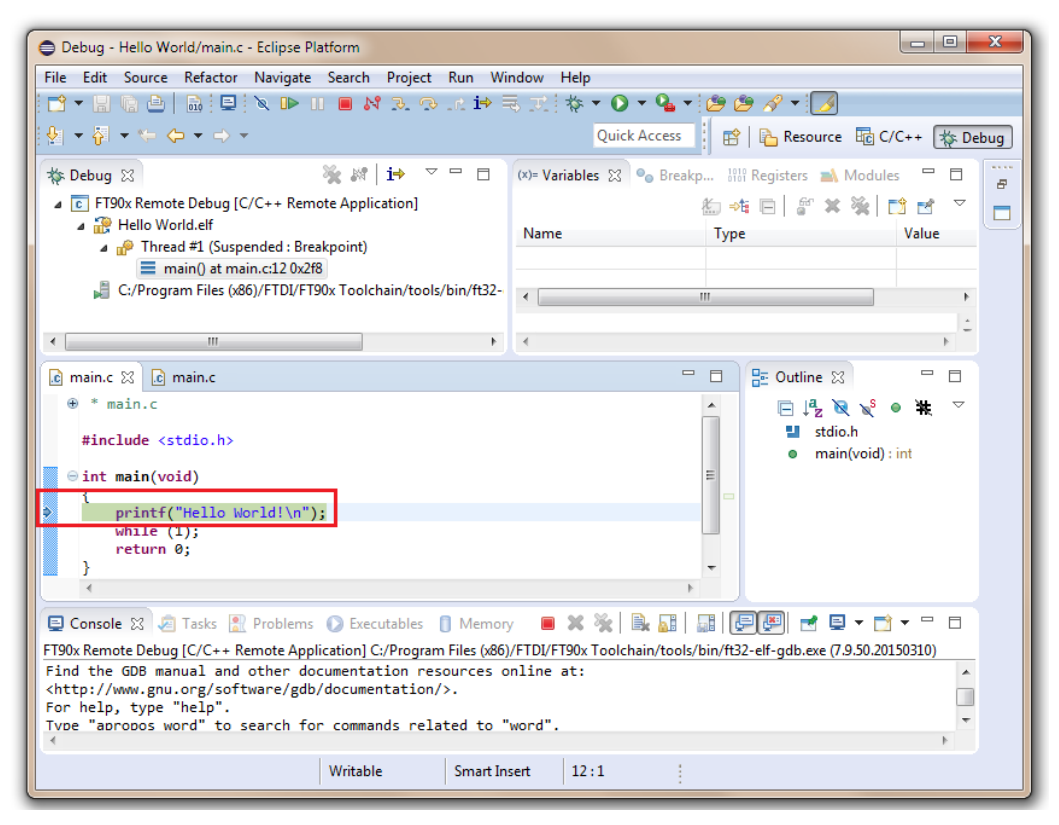

Figure 46 Eclipse Debug Environment

**Note:** If there is an error message about missing source file as below, locate the source file that contains the main() function using the "Locate file..." button.

| Locate the file or edit the source lookup path to include its location |
|------------------------------------------------------------------------|
| View Disassembly                                                       |
| Locate File                                                            |
| Edit Source Lookup Path                                                |

Figure 47 Eclipse Missing Source File

#### 4.4.1 Watch variables in Eclipse debug perspective

If the watch variables fail to update or display incorrect values, check that the following flags exist for the debug build (they are present by default in all projects created with FTDI eclipse plugin)

-fvar-tracking -fvar tracking-assignments

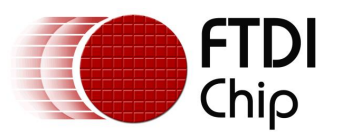

| 🖲 Tool Settings 🎤 Build Steps 🤇 | 😤 Build Artifact 🛛 🗟 Bin                                                                                                    | ary Parsers 🧕 Error Parsers               |  |  |
|---------------------------------|----------------------------------------------------------------------------------------------------|-------------------------------------------|--|--|
| FT90x Toolchain Settings        | Debug Level                                                                                                    | Default (-g)                              |  |  |
| FT90x GCC Compiler<br>Dialect   | Other debugging flags                                                                                                    | -fvar-tracking -fvar-tracking-assignments |  |  |
| Preprocessor                    | <ul> <li>Generate prof information (-p)</li> <li>Generate gprof information (-pg)</li> <li>Generate gcov information (-ftest-coverage -fprofile-arcs)</li> </ul> |                                           |  |  |
| 🖄 Symbols                       |                                                                                                    |                                           |  |  |
| Includes                        |                                                                                                    |                                           |  |  |
| Optimization                    |                                                                                                    |                                           |  |  |
| Warnings                        |                                                                                                    |                                           |  |  |
| Miscellaneous                   |                                                                                                    |                                           |  |  |
| A 🛞 FT90x GCC Linker            |                                                                                                    |                                           |  |  |
| 🖄 General                       |                                                                                                    |                                           |  |  |
| 🖄 Libraries                     |                                                                                                    |                                           |  |  |
| Miscellaneous                   |                                                                                                    |                                           |  |  |
| Shared Library Settings         |                                                                                                    |                                           |  |  |
| A BO ETOON GCC Accomptor        |                                                                                                    |                                           |  |  |
| a m FISOX OCC Assembler         |                                                                                                    |                                           |  |  |
| Beneral                         |                                                                                                    |                                           |  |  |

#### Figure 48 Debug flags

#### 4.4.2 Og compiler option when debugging

When compiling a project with no optimization (or -00) some useful debugging information may not be generated at all, leading to possible unexpected results while debugging. To avoid this, it is recommended to turn on -Og option when no other optimization flags are used. The FTDI eclipse plugin does this automatically.

Note that if multiple optimization options are used, only the last option will be effective.

| Configuration: Debug [ Active ]                                                                                 |                                                |                 |  |  |
|----------------------------------------------------------------------------------------------------|------------------------------------------------|-----------------|--|--|
| 🛞 Tool Settings 🎤 Build Steps 🚇 Build Artifact 🗟 Binary Parsers 😣 Error Parsers                                 |                                                |                 |  |  |
| <ul> <li>FT90x Toolchain Settings</li> <li>FT90x GCC Compiler</li> <li>Dialect</li> <li>Preprocessor</li> </ul> | Optimization Level<br>Other optimization flags | None (-00)  -Og |  |  |

#### Figure 49 Og compiler optimization option

More information can be found in the GCC documentation - <u>https://gcc.gnu.org/onlinedocs/gcc/Debugging-Options.html</u> and <u>https://gcc.gnu.org/onlinedocs/gcc/Optimize-Options.html</u>

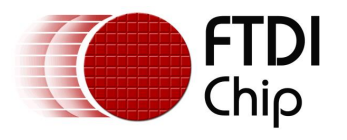

### 4.5 Eclipse features supported by ft32-elf-gdb

At the moment, not all features of the Eclipse debug perspective are supported by ft32-elf-gdb. The current list of supported features is:

- Breakpoint creation.
- Single stepping/stepping in/stepping out of functions
- Watch variables
- Assembly instruction stepping

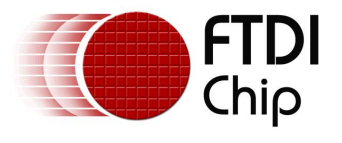

### **5 FTDI Projects**

Besides the empty project used as the example in Chapter 3, there are several project types specific to FTDI. They can be found under "Others" in the project type selection window. Currently, there are two project types:

- D2XX Project
- Data Log (DLOG) Project

For more details about these project types, refer to "<u>AN 360 FT900 Example Applications</u>", which is included in the toolchain installation.

| Project type: | Toolchains:                       |
|---------------|-----------------------------------|
| Project type: | Toolchains:<br>FTDIchip FT90x GCC |
|               |                                   |

Figure 50 FTDI Project Types

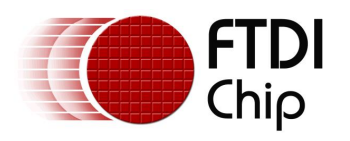

The procedure to create a new project is similar to the empty project. When the wizard completes, a template source file will be generated. Below is the template generated for the D2XX project.

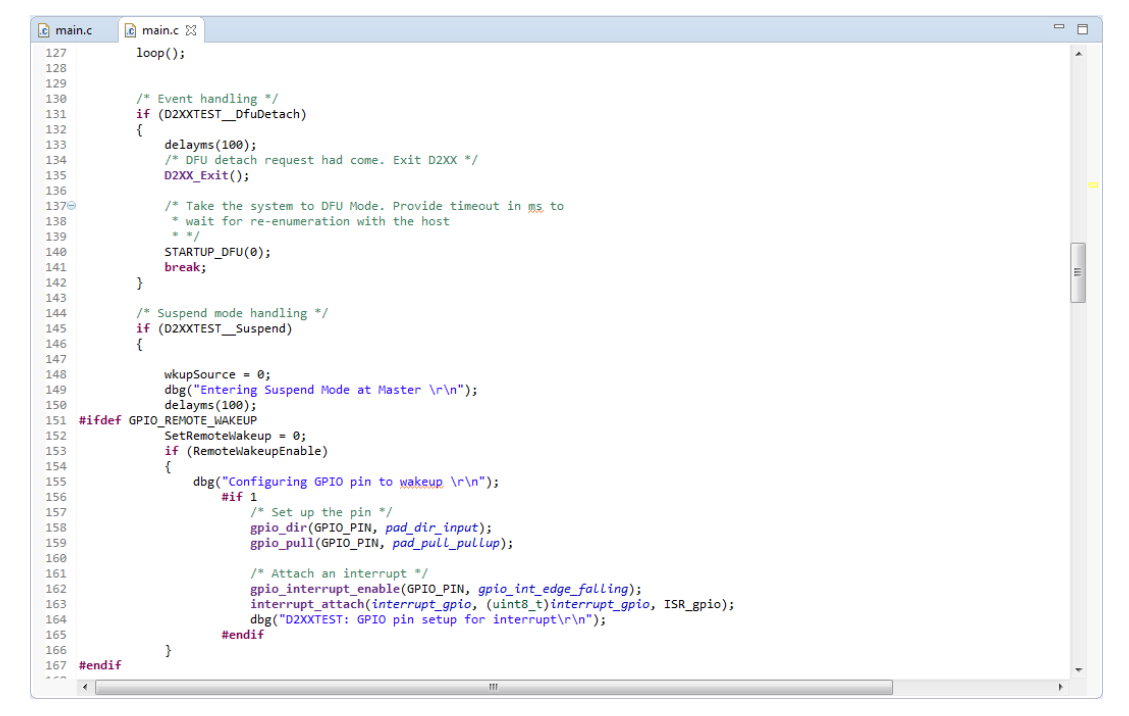

Figure 51 D2XX Project Template

The template can be compiled as it is but additional code is needed to customize it according to the user's need.

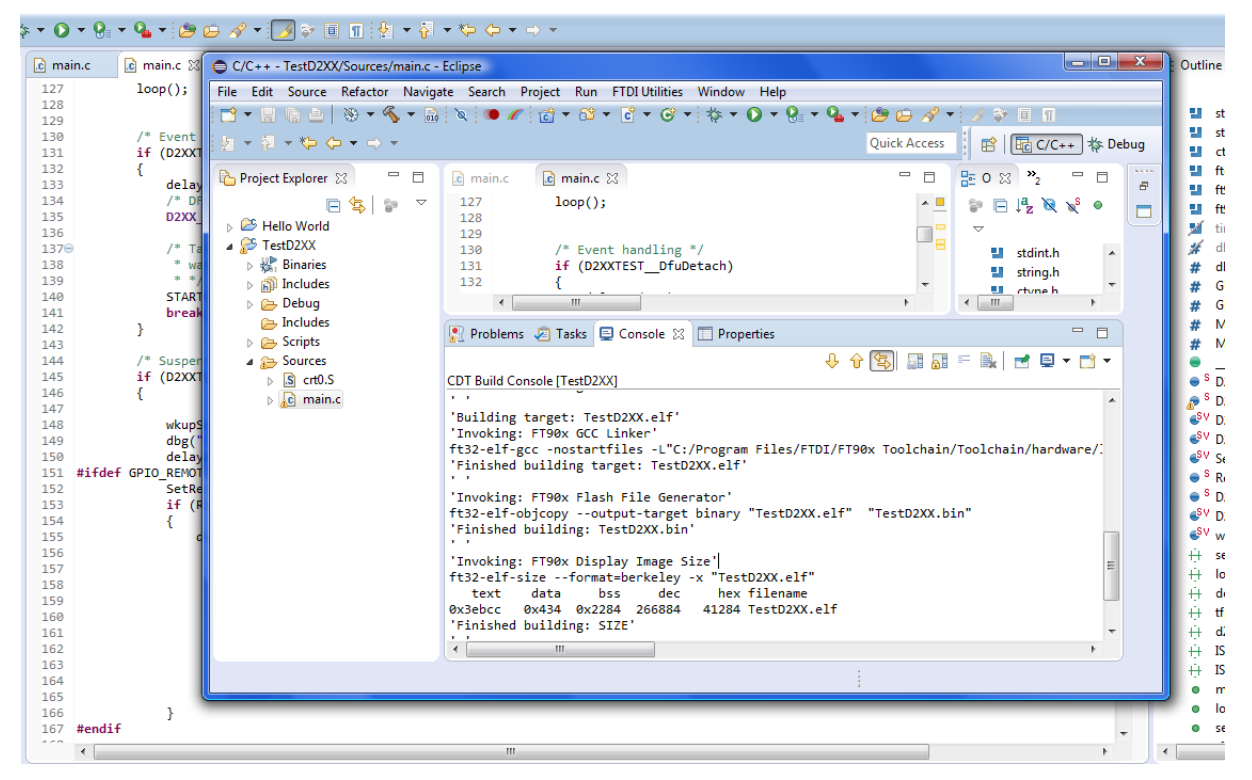

Figure 52 Compiling D2XX Template Code

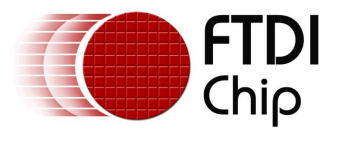

### 6 Advanced Topics

### 6.1 Running the toolchain from the command prompt

#### 6.1.1 Compiling the sample applications using a Makefile

The FT90x GNU toolchain can be used to compile source code from a command prompt in the same way the official GNU Toolchain is used, often with the help of a Makefile or a batch file.

The sample applications are available in "My DocumentsFTDIFT90xExamples if you have installed them using the installation wizard.

NOTE: makefiles are not included with the toolchain installer.

#### 6.1.2 Programming a binary file into the chip

The programmer can be found in the folder "programmer\dist" in the program installation directory (C:\Program Files (x86)\FTDI\FT90x Toolchain). The command line programmer is FT900Prog.exe. The toolchain is provided with a default bootloader. The bootloader is located at the top 4 KB of the flash memory (address 0x3F000 to 0x3FFF). At boot, the FT90x resets and executes instruction at 0x00000, jumping into the bootloader. The bootloader then performs the initializations needed and jumps to location 0x8c, which is the start of the user program. The bootloader is also needed to support debugging with the FT90x port of GDB.

1. Run the tool FT900Prog.exe without any arguments, the options and usage will be printed. They will also be printed if the specified options are not valid. The most common usage is programming a binary file through the one-wire interface with the supplied bootloader. To do this, the command is:

FT900Prog.exe -f < .bin file with path if needed> -0 in which the options are:

-f: programming the binary file into the **f**lash. The path to the binary file must follow. -O: using the **o**ne-wire interface.

If you want to  ${\bf v}{\rm erify}$  the content of the flash memory after programming, specify ``-v'' in the command:

FT900Prog.exe -f <.bin file with path if needed> -0 -v

2. If the bootloader is not required, option "-x" can be specified, in which case the program will start executing from address zero and the command is:

FT900Prog.exe -f <.bin file with path if needed> -0 -x

The supports for GDB debugging will not be available however.

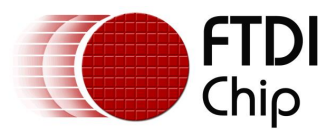

#### 6.1.3 Debugging the sample applications with ft32-elf-gdb

1. The applications must to be compiled with -g option (i.e. ft32-elf-gcc -g ...). An .elf file will be created which includes the debug information, for example GPIO/gpio\_example1.elf. Note that this file is not used for programming the chip.

**Note:** If the output file name for the linker is not specified in the Makefile (i.e. option -o is missing), a.out will be created instead of an .elf file. They are the same and these steps can be applied to a.out as well.

- 2. Flash the .bin file into the chip. Refer to <u>section 5.1.2</u> above.
- Open a command line window, run: "python <Installation directory>\Toolchain\utilities\gdb\_bridge.py live"

**Note:** An alternative is to double click on the shortcut "GDB Bridge" created after the installation.

The correct response should be:

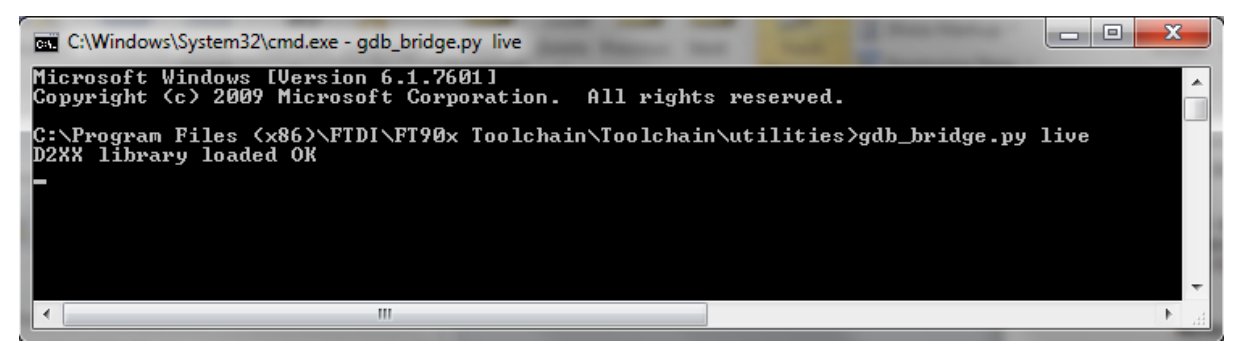

Figure 53 FT90x Debugging Status

**Note 1:** If there is an error message about permission being denied, the command line window may need to be opened with administrator rights by right-clicking and selecting 'Run as administrator'.

**Note 2:** It is also possible to run the GDB Bridge using the shortcut created after the installation.

**Note 3:** If the path to gdb\_bridge.py contains spaces, enclose it with double quotes ("").

- 4. Open another command line window, go to the folder that includes the .elf file, run "ft32-elf-gdb <.elf file>", for example "ft32-elf-gdb gpio\_example1.elf".
- 5. After ft32-elf-gdb starts, type in "target remote localhost:9998" to establish a connection to the MCU.
- 6. Use standard GDB commands to debug the program. Note that the command to start execution should be "continue", not "run".

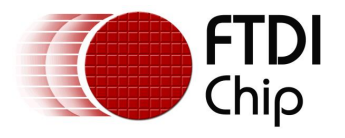

### 6.2 Installing Eclipse and the FT90x plugin manually

When running the installer, it is possible to choose not to install Eclipse as part of the installation. This might be useful if the user have already installed Eclipse for other purposes. This section details how to set it up for use with the FT90x.

#### 6.2.1 Eclipse Install

1. Go to Eclipse website, download "Eclipse IDE for C/C++ Developers". At the time of this writing, Eclipse Mars is the latest release and is the recommended version.

| Ť | Eclipse IDE for Java Developers         166 MB       1,144.540 DOWNLOADS         The essential tools for any Java developer, including a Java IDE, a Git client, XML Editor, Mylyn, Maven integration and WindowBuilder | Windows<br>32 bit   64 bit |
|---|----------------------------------------------------------------------------------------------------|----------------------------|
| œ | 176 MB       449.358 DOWNLOADS         An IDE for C/C++ developers with Mylyn Integration.                                                                                                    | Windows<br>32 bit   64 bit |
|   | Eclipse IDE for Eclipse Committers 4.5.1         244 MB       297.100 DOWNLOADS         Package suited for development of Eclipse itself at Eclipse.                                                                    | Windows<br>32 bit   64 bit |
|   | Eclipse for PHP Developers<br>153 MB 281.587 DOWNLOADS<br>The essential tools for any PHP developer, including PHP language support,<br>Git client, Mylyn and editors for JavaScript, HTML, CSS and                     | Windows<br>32 bit   64 bit |
|   | Eclipse IDE for Java and DSL Developers<br>296 MB 170.559 DOWNLOADS<br>The essential tools for Java and DSL developers, including a Java & Xtend<br>IDE, a DSL Framework (Xtext), a Git client.                         | Windows<br>32 bit   64 bit |

Figure 54 Eclipse Versions

2. When Eclipse is run for the first time, it will ask for the workspace location.

| Workspace Launcher                                                                                                 | )         |
|----------------------------------------------------------------------------------------------------|-----------|
| Select a workspace                                                                                                 |           |
| Eclipse stores your projects in a folder called a workspace.<br>Choose a workspace folder to use for this session. |           |
| Workspaces                                                                                                    | ▼ Browse  |
| 🔲 Use this as the default and do not ask again                                                                     | OK Cancel |

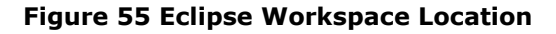

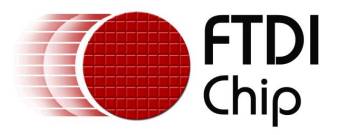

A workspace is a directory on the hard drive where Eclipse stores the projects defined to it. More specifically, a workspace is a logical collection of projects. When you specify this directory name to Eclipse, Eclipse will create some files within this directory to manage the projects. The projects controlled by this workspace may or may not reside in this directory. Specify a directory name and click OK.

**Note:** To run Eclipse, it is required to download and install the Java Run Time Environment (JRE) or Java Developer Kit (JDK). Eclipse should display a warning if this is not installed. Oracle provides these tools for free.

#### 6.2.2 FT900 Eclipse Plugin Installation

To assist with completing the configuration of Eclipse for FT900 coding an extra plug-in is provided as part of the download. To install the plug-in the following steps are required:

1. From the Eclipse toolbar select Help -> Install New Software which will pop up the window as below.

| Install                                                                                                    |                                                |  |  |
|----------------------------------------------------------------------------------------------------|------------------------------------------------|--|--|
| Available Software                                                                                                    |                                                |  |  |
| Check the items that you wish to install.                                                                                                    |                                                |  |  |
|                                                                                                    |                                                |  |  |
| Work with: file:/ //Toolchain/eclipse plugins/com.ft                                                                                                    | tdichip.ft90x/ 👻 Add                           |  |  |
| Find more software by working with the                                                                                                    | <u>"Available Software Sites"</u> preferences. |  |  |
| type filter text                                                                                                    |                                                |  |  |
| Name                                                                                                    | Version                                        |  |  |
| Image: Image: Imag | 0.0.1.201505270753                             |  |  |
| < III Select All Deselect All                                                                                                    |                                                |  |  |
| Details                                                                                                    | 1                                              |  |  |
| Show only the latest versions of available software I Hide items that are                                                                                                    | e already installed                            |  |  |
| Group items by category What is <u>already installed</u> ?                                                                                                    |                                                |  |  |
| Show only software applicable to target environment                                                                                                    |                                                |  |  |
| Contact all update sites during install to find required software                                                                                                    |                                                |  |  |
| ? < Back Next >                                                                                                    | Finish Cancel                                  |  |  |

#### Figure 56 Eclipse Plugin Setup Wizard

- 2. Select the ADD button, and browse to the LOCAL location of the folder `com.ftdichip.ft90x' which can be found in "Toolchain\eclipse plugins" in the toolchain installation directory.
- 3. Press "SELECT ALL" followed by NEXT to install the plugin
- 4. Close the window when complete.

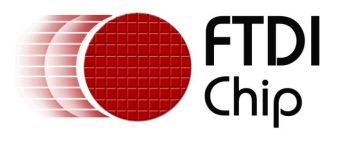

### **6.3 Common project settings in Eclipse**

#### 6.3.1 Include paths

Eclipse uses its built-in indexer to resolve dependencies between files. In order for the indexer to work correctly, paths that contain the header files in the project need to be added as follows:

#### 1. Right-click on the project and select Properties

| C/C++ - FT90x_Exa                            | mples/GPIO/gpio_example1.c - Eclipse        |                                                                        |              |                                      |
|----------------------------------------------|---------------------------------------------|------------------------------------------------------------------------|--------------|--------------------------------------|
| File Edit Source                             | Refactor Navigate Search Project Run Window | Help                                                                   |              |                                      |
| 📑 🗝 🖫 🖷 🛆 📄                                  | 🛞 + 🔦 + 🗟 🔕 🌛 🗇 🗉 🔳 🙆 + 😂 +                 | · 🖻 • @ • 🕸 • 🕑 • 💁 • 🗁 🖉 • 🧏 • 🖗 • 🔶 •                                | ⇒ <b>-</b> ≤ |                                      |
|                                              |                                             |                                                                        | Quick Access | 🗈 🖹 📴 C/C++ 🕸 Debug                  |
| Project Explorer 🛛                           | 🔇 🗖 🗋 🖓 Makefile 🚺 gpio_exam                | nple1.c 🔀                                                              | - 8          | 🔗 Search 🐹 🖆 Inclu 🙂 🗖 🎆             |
|                                              | 🖹 🤹 😨 🎽 38 * opportunity; le                | oss of goodwill or reputation; and/or loss of, damage to or            | ^            | 🔅 🗏 🖓 🕶 🔽 👔                          |
| a 😤 FT90x_Examo                              | and 39 Corruption of a                      | anta.                                                                  |              | No search results available. Start a |
| b 🔊 Incluc                                   | New                                         | subsequently been amended by another user and then                     |              | search from the search dialog        |
| > 🗁 ADC                                      | Go Into                                     | ther user ("Adapted Software"). If so that user may                    |              |                                      |
| Came<br>CAN                                  | Open in New Window                          | elation to those amendments. However, Fibi                             |              |                                      |
|                                              |                                             |                                                                        |              |                                      |
| Ether                                        | Сору С                                      | rrl+C                                                                  |              |                                      |
| 🔉 🔂 GPIO                                     | Paste C                                     | trl+V                                                                  |              |                                      |
| ⊳ 📴 I2C_N X                                  | Delete D                                    | elete                                                                  | =            |                                      |
| > 📴 12C_SI 🗵                                 | Remove from Context Ctrl+Alt+Shift+D        | lown                                                                   |              |                                      |
| > 🗁 I2S                                      | Source                                      | •                                                                      |              |                                      |
| b 🗁 lib                                      | Move                                        |                                                                        |              |                                      |
|                                              | Rename                                      | F2                                                                     |              |                                      |
|                                              | 1                                           |                                                                        |              |                                      |
|                                              | Import                                      |                                                                        |              |                                      |
|                                              | Export                                      |                                                                        |              |                                      |
| 8 E 🖬                                        | Build Project                               |                                                                        |              |                                      |
| ft900.h                                      | Clean Project                               |                                                                        |              |                                      |
| # GPIO P 🖏                                   | Refresh                                     | F5                                                                     | *            |                                      |
| # STR0                                       | Close Project                               |                                                                        | P.           |                                      |
| # STR_0                                      | Close Unrelated Projects                    | Tarke E Concola 🛛 🖂 Properties                                         | - * %   B. 5 |                                      |
| ++ loop(ve                                   | Puild Configurations                        | ation] C:\ET900\toolchain\programmer\dist\ET900Prog.exe (26/1/15 5:56) | am)          |                                      |
| <ul> <li>loop():</li> <li>main();</li> </ul> | Mala Tarata                                 |                                                                        |              | A                                    |
| ++ setup(v                                   | To dev                                      |                                                                        |              |                                      |
| <ul> <li>setup()</li> </ul>                  | Index                                       | , g othity:::                                                          |              |                                      |
|                                              | Show in Remote Systems view                 |                                                                        |              |                                      |
|                                              | Profiling Tools                             | *                                                                      |              |                                      |
|                                              | Convert To                                  |                                                                        |              |                                      |
|                                              | Profile As                                  | • TA                                                                   |              | -                                    |
|                                              | Debug As                                    | → [                                                                    |              | F                                    |
| of eres a                                    | Run As                                      | •                                                                      |              |                                      |
| F190x_Example                                | Compare With                                | •                                                                      |              |                                      |
|                                              | Restore from Local History                  |                                                                        |              |                                      |
| *                                            | Run C/C++ Code Analysis                     |                                                                        |              |                                      |
| ~                                            | Team                                        | <b>&gt;</b>                                                            |              |                                      |
|                                              | Dropertier Alt.                             | inter                                                                  |              |                                      |
|                                              | Properces Alt+1                             |                                                                        |              |                                      |

**Figure 57 Eclipse Project Properties** 

2. In the Properties window, **select C/C++ General > Paths and Symbols** 

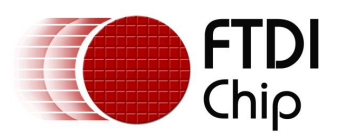

| Properties for helloworld                                                                                                    |                                           |                                                              | - • ×                                                   |
|----------------------------------------------------------------------------------------------------|-------------------------------------------|--------------------------------------------------------------|---------------------------------------------------------|
| type filter text                                                                                                    | Paths and Symbols                         |                                                              | ⇔ • ⇔ • •                                               |
| <ul> <li>▷ Resource<br/>Builders</li> <li>▷ C/C++ Build</li> <li>▲ C/C++ General</li> <li>▷ Code Analysis</li> </ul>                                                                    | Configuration: Default                    | : [Active]                                                   | Configurations                                          |
| Documentation                                                                                                    | 🕒 Includes 🛛 # Syml                       | ools 📄 Libraries 📄 Library Paths 🤔 Source Location 🏻 😂 Outpu | t Location 🔹 🔸                                          |
| Fire Types<br>Formatter<br>Indexer<br>Language Mappings<br>Preprocessor Include P≀<br>Profiling Categories<br>Project References<br>Run/Debug Settings<br>▷ Task Repository<br>Wik/Text | Languages<br>Assembly<br>GNU C<br>GNU C++ | Include directories                                          | Add<br>Edit<br>Delete<br>Export<br>Move Up<br>Move Down |
|                                                                                                    | import Settings                           | Restor Definition                                            | Arabi                                                   |
| ۰ III >                                                                                                    |                                           | Restore Defaults                                             | Apply                                                   |
| ?                                                                                                    |                                           | OK                                                           | Cancel                                                  |

Figure 58 Eclipse Paths and Symbols

- 3. Under the **Includes** tab, choose **"GNU C"** under **Languages**, then click **"Add..."** on the right side of the window
- In the "Add directory path" window, specify the path to the folder that contains the header files. If the same path is used for some C++ files, check the box "Add to all languages", then click OK.

| Add directory path                                                                   |    | ×                                               |
|--------------------------------------------------------------------------------------|----|-------------------------------------------------|
| Directory:                                                                           |    |                                                 |
| <ul> <li>Add to all configurations</li> <li>Add to all languages</li> <li></li></ul> | OK | Variables<br>Workspace<br>File system<br>Cancel |

Figure 59 Eclipse Add Directory Path

**Note:** The paths should be added one at a time. The use of semicolon is not supported.

#### 6.3.2 Toolchain settings

The FT90x toolchain supports most GNU toolchain options. To specify an option that is not included by default, for example to create a map file, do it as follows:

- 1. Right click on the project and select Properties
- 2. In the Properties window, select C/C++ Build > Settings. The toolchain settings can be adjusted in the Settings window.

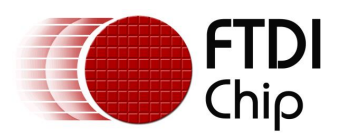

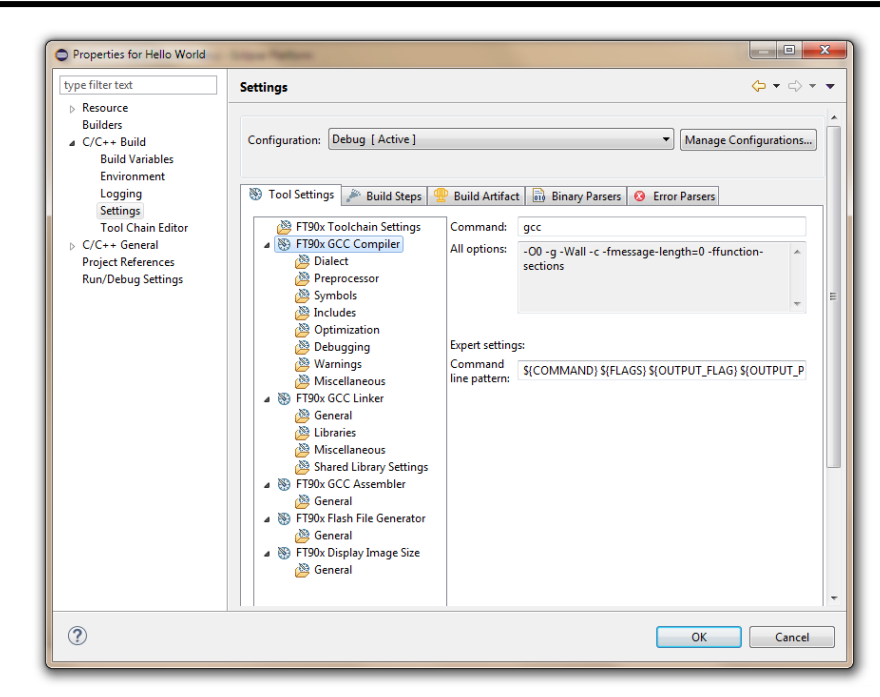

Figure 60 Eclipse Toolchain Settings

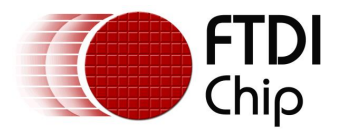

### 7 Troubleshooting

This section documents the problems you may encounter when using the FT90x toolchain.

### 7.1 Makefile error

If using a makefile to build an application, some makefile errors may be reported, for example:

| 🖬 Command Prompt                                                                                                    | x |
|----------------------------------------------------------------------------------------------------|---|
| C:\Users\FTDI\FT90x\Examples\src>make<br>MAKE Version 5.3 Copyright (c) 1987, 2008 CodeGear<br>Error makefile 50: Command syntax error<br>Error makefile 52: Command syntax error<br>Error makefile 53: Command syntax error<br>Error makefile 59: Command syntax error<br>Error makefile 316: No match found for wildcard '*/%.o'<br>Error makefile 316: Command syntax error<br>Error makefile 316: Command syntax error<br>Error makefile 317: No match found for wildcard '*/%.o'<br>Error makefile 317: No match found for wildcard '*/%.o'<br>Error makefile 317: Command syntax error<br>**** 10 errors during make *** |   |
|                                                                                                    | - |

Figure 61: Makefile Error

This is usually because some existing toolchain on the system may be using its own "make" utility which is also referred to in the PATH variable. The FT90x examples need to be built by the GnuWin32 "make" utility, which can be installed during the toolchain installation. To solve this problem, adjust the PATH variable so that the correct "make" utility is called by the toolchain. Note that it may be necessary to adjust PATH again for the other toolchain. Type "where make" in a command prompt to find out which "make" utilities are present on the system.

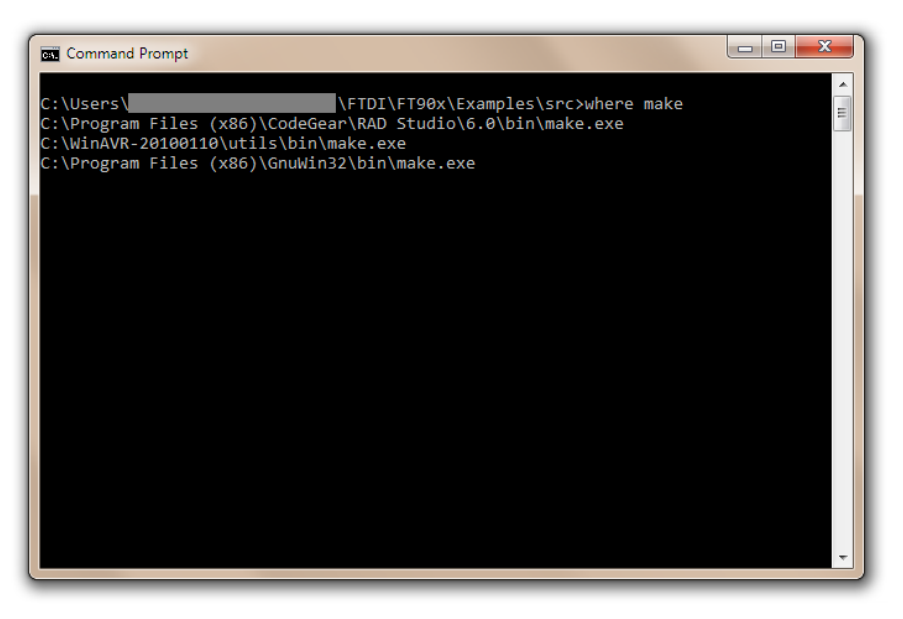

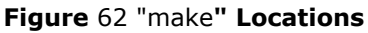

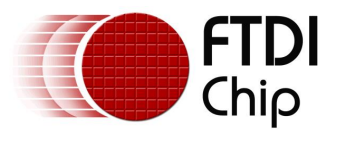

### 8 Contact Information

#### Head Office - Glasgow, UK

Future Technology Devices International Limited Unit 1, 2 Seaward Place, Centurion Business Park Glasgow G41 1HH United Kingdom Tel: +44 (0) 141 429 2777 Fax: +44 (0) 141 429 2758

E-mail (Sales) E-mail (Support) E-mail (General Enquiries)

<u>sales1@ftdichip.com</u> <u>support1@ftdichip.com</u> <u>admin1@ftdichip.com</u>

#### Branch Office - Taipei, Taiwan

Future Technology Devices International Limited (Taiwan) 2F, No. 516, Sec. 1, NeiHu Road Taipei 114 Taiwan , R.O.C. Tel: +886 (0) 2 8797 1330 Fax: +886 (0) 2 8751 9737

E-mail (Sales) E-mail (Support) E-mail (General Enquiries)

tw.sales1@ftdichip.com tw.support1@ftdichip.com tw.admin1@ftdichip.com

#### Branch Office - Tigard, Oregon, USA

Future Technology Devices International Limited (USA) 7130 SW Fir Loop Tigard, OR 97223-8160 USA Tel: +1 (503) 547 0988 Fax: +1 (503) 547 0987

E-Mail (Sales) E-Mail (Support) E-Mail (General Enquiries) us.sales@ftdichip.com us.support@ftdichip.com us.admin@ftdichip.com

#### Branch Office – Shanghai, China

Future Technology Devices International Limited (China) Room 1103, No. 666 West Huaihai Road, Shanghai, 200052 China Tel: +86 21 62351596 Fax: +86 21 62351595

E-mail (Sales) E-mail (Support) E-mail (General Enquiries) <u>cn.sales@ftdichip.com</u> <u>cn.support@ftdichip.com</u> <u>cn.admin@ftdichip.com</u>

#### Web Site

http://ftdichip.com

#### **Distributor and Sales Representatives**

Please visit the Sales Network page of the <u>FTDI Web site</u> for the contact details of our distributor(s) and sales representative(s) in your country.

System and equipment manufacturers and designers are responsible to ensure that their systems, and any Future Technology Devices International Ltd (FTDI) devices incorporated in their systems, meet all applicable safety, regulatory and system-level performance requirements. All application-related information in this document (including application descriptions, suggested FTDI devices and other materials) is provided for reference only. While FTDI has taken care to assure it is accurate, this information is subject to customer confirmation, and FTDI disclaims all liability for system designs and for any applications assistance provided by FTDI. Use of FTDI devices in life support and/or safety applications is entirely at the user's risk, and the user agrees to defend, indemnify and hold harmless FTDI from any and all damages, claims, suits or expense resulting from such use. This document is subject to change without notice. No freedom to use patents or other intellectual property rights is implied by the publication of this document. Neither the whole nor any part of the information contained in, or the product described in this document, may be adapted or reproduced in any material or electronic form without the prior written consent of the copyright holder. Future Technology Devices International Ltd, Unit 1, 2 Seaward Place, Centurion Business Park, Glasgow G41 1HH, United Kingdom. Scotland Registered Company Number: SC136640

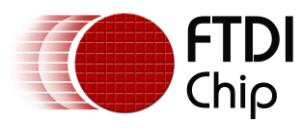

### **Appendix A – References**

### **Document References**

http://www.ftdichip.com/Products/ICs/FT90x.html TN 160 Eclipse Projects

### **Acronyms and Abbreviations**

| Terms | Description                           |
|-------|---------------------------------------|
| CMD   | Command-line interface                |
| DLL   | Dynamic-link Library                  |
| DLOG  | Data Log (Project)                    |
| GAS   | GNU Assembler                         |
| GCC   | GNU Compiler Collection               |
| GDB   | GNU Project Debugger                  |
| GNU   | GNU (Gnu's Not Unix) Operating System |
| GUI   | Graphical User Interface              |
| IDE   | Integrated Development Environment    |
| JDK   | Java Development Kit                  |
| JRE   | Java Runtime Environment              |
| MCU   | Microcontroller Unit                  |
| PATH  | PATH Environment Variable             |
| ТСР   | Transmission Control Protocol         |

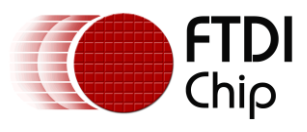

### Appendix B – List of Tables & Figures

### **List of Figures**

| Figure 1 Toolchain Setup Wizard Dialog box5                                |
|----------------------------------------------------------------------------|
| Figure 2 License Agreement Dialog box5                                     |
| Figure 3 Revision and Release Information Dialog box6                      |
| Figure 4 Components Dialog box                                             |
| Figure 5 FT90x Toolchain Install Location Dialog box7                      |
| Figure 6 FT90x Toolchain-Examples & Documents Install Location Dialog box7 |
| Figure 7 FT90x Toolchain - Installation Progress Window8                   |
| Figure 8 Java Setup Window8                                                |
| Figure 9 Java Setup Progress Window9                                       |
| Figure 10 Python Setup Dialog box9                                         |
| Figure 11 Destination Directory Selection Dialog box for Python Setup      |
| Figure 12 Python Features Customization Dialog box 10                      |
| Figure 13 Python Installation Progress Dialog box 11                       |
| Figure 14 Python Installation Completion Dialog box11                      |
| Figure 15 FT90x Toolchain - Installation Progress Window12                 |
| Figure 16 FT90x Toolchain Setup Completion Dialog box12                    |
| Figure 17: MSI Installer is busy                                           |
| Figure 18 Eclipse for FT90x Icon 15                                        |
| Figure 19 Eclipse Workspace Selection15                                    |
| Figure 20 Eclipse Workspace Update16                                       |
| Figure 21 C Project Wizard 16                                              |
| Figure 22 Project Wizard - Build Configurations Selection 17               |
| Figure 23 C Project Wizard - Toolchain Details 17                          |
| Figure 24 New empty project structure 17                                   |
| Figure 25 Building the Project                                             |
| Figure 26 Build Status                                                     |
| Figure 27 List of Files after building 19                                  |
| Figure 28 FT900 Programming Utility Icon 19                                |
| Figure 29 FTDI Utilities Menu                                              |
| Figure 30: FT90x Programmer - Work with One-Wire                           |
| Figure 31: FT90x Programmer - Device Selection                             |
| Figure 32 FT90x Programmer – Flash and PM Screen                           |
| Figure 33 FT90x Programmer in Eclipse 22                                   |
| Figure 34 Hello World 23                                                   |
| Figure 35 FT90x Examples 24                                                |

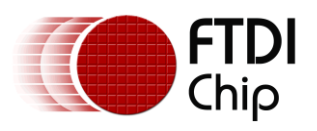

| Figure 36 Build Configuration 25                 |
|--------------------------------------------------|
| Figure 37 Choosing a Debugging Launcher (1)      |
| Figure 38 Choosing a Debugging Launcher (2)      |
| Figure 39 Eclipse Debugging Application Settings |
| Figure 40 Eclipse GDB Settings                   |
| Figure 41 Eclipse TCP Port Settings 27           |
| Figure 42 GDB Bridge Icon 27                     |
| Figure 43 FTDI Utilities Menu                    |
| Figure 44 GDB Bridge in action                   |
| Figure 45 Eclipse Run Remote Debugging           |
| Figure 46 Eclipse Debug Environment              |
| Figure 47 Eclipse Missing Source File 29         |
| Figure 48 Debug flags                            |
| Figure 49 Og compiler optimization option        |
| Figure 50 FTDI Project Types                     |
| Figure 51 D2XX Project Template                  |
| Figure 52 Compiling D2XX Template Code 33        |
| Figure 53 FT90x Debugging Status                 |
| Figure 54 Eclipse Versions                       |
| Figure 55 Eclipse Workspace Location             |
| Figure 56 Eclipse Plugin Setup Wizard            |
| Figure 57 Eclipse Project Properties             |
| Figure 58 Eclipse Paths and Symbols 39           |
| Figure 59 Eclipse Add Directory Path 39          |
| Figure 60 Eclipse Toolchain Settings 40          |
| Figure 61: Makefile Error                        |
| Figure 62 "make" Locations                       |

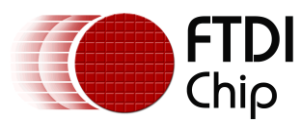

# Appendix C – Revision History

| Document Title:         | AN_325 FT90x Toolchain Installation Guide |
|-------------------------|-------------------------------------------|
| Document Reference No.: | FT_001041                                 |
| Clearance No.:          | FTDI# 452                                 |
| Product Page:           | http://www.ftdichip.com/FTProducts.htm    |
| Document Feedback:      | Send Feedback                             |

| Revision | Changes                                                                                                    | Date       |
|----------|----------------------------------------------------------------------------------------------------|------------|
| 1.0      | Initial release                                                                                                    | 2014-05-02 |
| 1.01     | Expanded screenshots of Installation Wizard in Section 2                                                                                                    | 2015-08-21 |
| 1.02     | Updated Version for Toolchain 2.1.0                                                                                                    | 2016-02-22 |
| 1.03     | Added section 2.1.1 to document the handling of<br>another instance of MSI installer running in the<br>background while installing JRE (results in JRE install<br>error 1618)<br>Debugger related information moved to section 4.4.<br>from Troubleshooting | 2016-09-19 |
|          | Updated screenshots for programmer                                                                                                    |            |